# OMRON

# Industrial PC Platform NY-series NYE Industrial Panel PC

FHV7 Software, Setup and Operation Manual

NYE2A-20F11-□□WR1□00

**NYE Industrial PC** 

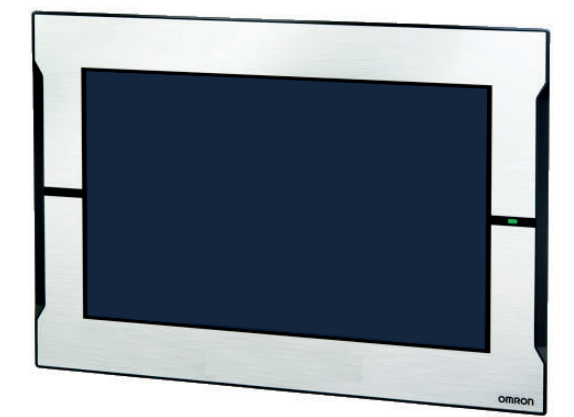

W642-E2-01

### NOTE -

All rights reserved. No part of this publication may be reproduced, stored in a retrieval system, or transmitted, in any form, or by any means, mechanical, electronic, photocopying, recording, or otherwise, without the prior written permission of OMRON.

No patent liability is assumed with respect to the use of the information contained herein. Moreover, because OMRON is constantly striving to improve its high-quality products, the information contained in this manual is subject to change without notice. Every precaution has been taken in the preparation of this manual. Nevertheless, OMRON assumes no responsibility for errors or omissions. Neither is any liability assumed for damages resulting from the use of the information contained in this publication.

### - Trademarks -

- Windows is a registered trademark of Microsoft Corporation in the USA and other countries.
- CFAST is a registered trademark of CompactFlash Association.
- Intel, the Intel Logo, Celeron and Intel Core are trademarks of Intel Corporation in the U.S. and/or other countries.

Other company names and product names in this document are the trademarks or registered trademarks of their respective companies.

### Copyrights

Microsoft product screen shots reprinted with permission from Microsoft Corporation.

# Introduction

Thank you for purchasing the NYE Industrial PC.

This manual contains information that is necessary to use the NYE Industrial PC (hereafter also named NYE IPC). Please read this manual and make sure you understand the functionality and performance of the NYE IPC before attempting to use it.

Keep this manual in a safe place where it will be available for reference during operation.

### **Intended Audience**

This manual is intended for the following personnel, who must also have knowledge of software programming (a software engineer or the equivalent).

- Personnel in charge of introducing Factory Automation systems.
- Personnel in charge of designing Factory Automation systems.
- · Personnel in charge of software design for Factory Automation systems.
- Personnel in charge of installing and maintaining and programming Factory Automation systems.
- · Personnel in charge of managing Factory Automation systems and facilities.

### **Applicable Products**

This manual covers following Industrial Panel PC products: NYE2A-20F11-□□WR1□00

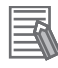

### Additional Information

Refer to 1-4 Product Configuration on page 1-5 for configuration details.

Introduction

1

# **Sections in this Manual**

| 1 | Overview                                         |        | 2 |
|---|--------------------------------------------------|--------|---|
|   |                                                  | _ /    | 3 |
| 2 | System Configurations                            |        | 4 |
| 3 | NYE IPC standard software                        |        |   |
|   |                                                  | _/ / _ | 5 |
| 4 | Operating Procedures (NYE IPC standard software) |        | 6 |
| 5 | Operating Procedures (FHV7 operation)            |        | I |
| 6 | Maintenance                                      |        |   |
| I | Index                                            |        |   |

# CONTENTS

| Introduction                        |          |
|-------------------------------------|----------|
| Intended Audience                   | 1        |
| Applicable Products                 | 1        |
| Sections in this Manual             |          |
| Manual Information                  |          |
| Page Structure                      |          |
| Special Information                 |          |
| Terms and Conditions Agreement      | 9        |
| Warranty Limitations of Liability   | 9        |
| Application Considerations          |          |
| Disclaimers                         | 10       |
| Safety Precautions                  |          |
| Precautions for Safe Use            |          |
| Precautions for Correct Use         |          |
| Regulations and Standards           |          |
| Conformance to EU Directives        |          |
| Conformance to UL and CSA Standards |          |
| Software Licenses and Copyrights    |          |
| Related Manuals                     |          |
| Terminology and Abbreviations       | 18       |
|                                     | 19       |
| Software                            | ۲۵<br>۱۸ |
| Hardware                            |          |
| Revision History                    |          |

# Section 1 Overview

| 1-1 | Intended Use            | 1-2 |
|-----|-------------------------|-----|
| 1-2 | Software Features       | 1-3 |
| 1-3 | ID Information Label    | 1-4 |
| 1-4 | Product Configuration   | 1-5 |
| 1-5 | Overall Setup Procedure | 1-6 |

# Section 2 System Configurations

| 2-1 | Software Configuration | 2-2 | ) |
|-----|------------------------|-----|---|
|     | 0                      |     |   |

# Section 3 NYE IPC standard software

| 3-1 Wind | lows Operating System                                   | 3-2  |
|----------|---------------------------------------------------------|------|
| 3-1-1    | Determine Your Version of the Windows Operating Systems | 3-2  |
| 3-2 Over | view IPC Support Software for Windows                   | 3-3  |
| 3-3 Indu | strial PC Support Utility                               |      |
| 3-3-1    | Industrial PC Support Utility Overview                  |      |
| 3-3-2    | Product Information Tab                                 |      |
| 3-3-3    | System Status Tab                                       |      |
| 3-3-4    | UPS Status Tab                                          | 3-8  |
| 3-3-5    | UPS Configuration Tab                                   |      |
| 3-3-6    | Compatibility                                           | 3-12 |
| 3-3-7    | Installation                                            | 3-12 |
| 3-3-8    | Startup                                                 | 3-12 |
| 3-3-9    | Messages                                                | 3-13 |
| 3-3-10   | Logging                                                 | 3-13 |
| 3-4 Indu | strial PC Tray Utility                                  | 3-14 |
| 3-4-1    | Industrial PC Tray Utility Overview                     | 3-14 |
| 3-4-2    | Features                                                | 3-14 |
| 3-4-3    | Menu                                                    | 3-15 |
| 3-4-4    | About the Industrial PC Tray Utility                    | 3-15 |
| 3-4-5    | Status Indicators on Icons                              | 3-16 |
| 3-4-6    | Compatibility                                           | 3-16 |
| 3-4-7    | Installation                                            | 3-16 |
| 3-4-8    | Startup                                                 | 3-17 |
| 3-5 Pow  | er Attendant Lite Utility                               | 3-18 |
| 3-5-1    | Power Attendant Lite Utility                            | 3-18 |
| 3-5-2    | Features                                                |      |
| 3-5-3    | Compatibility                                           | 3-18 |
| 3-5-4    | Installation                                            | 3-19 |
| 3-5-5    | Configuration                                           | 3-20 |
| 3-6 Soft | ware Specifications                                     | 3-22 |
| 3-6-1    | Compatible and Available Operating Systems              |      |
|          |                                                         |      |

# Section 4 Operating Procedures (NYE IPC standard software)

| 4-1 | React to Product Messages | 4-2 |
|-----|---------------------------|-----|
| 4-2 | React to Windows Messages | 4-3 |

# Section 5 Operating Procedures (FHV7 operation)

| 5-1 Desk | ktop icon description                               | 5-2  |
|----------|-----------------------------------------------------|------|
| 5-2 Char | nge Windows Operating System settings               | 5-3  |
| 5-2-1    | Change the language of the Windows System           | 5-3  |
| 5-2-2    | Change the region of the Windows Operating System   | 5-3  |
| 5-3 Coni | necting to FHV7 when starting NYE IPC               | 5-5  |
| 5-3-1    | Procedure for Automatic remote connection with FHV7 | 5-5  |
| 5-3-2    | Change the connected FHV7 at NYE IPC start-up       | 5-6  |
| 5-3-3    | Remotely connect with multiple FHV7s                | 5-6  |
| 5-4 Char | nge the version of the Remote Operation Tool        | 5-8  |
| 5-5 Savi | ng logged images using FTP                          | 5-9  |
| 5-5-1    | Steps for setting up FTP communications on the FHV7 | 5-9  |
| 5-5-2    | Change the settings of an existing FTP server       | 5-10 |
| 5-5-3    | Set up a new FTP server                             | 5-12 |

| 5-6 Mana  | aging data using shared folders           | 5-15 |
|-----------|-------------------------------------------|------|
| 5-6-1     | Steps for setting up an FHV7 Share folder | 5-15 |
| 5-6-2     | Set up new share folders                  | 5-17 |
| 5-7 Use   | the UWF function                          |      |
| 5-7-1     | How to enable the UWF function            | 5-20 |
| 5-7-2     | How to disable the UWF function           | 5-21 |
| 5-7-3     | How to check the UWF filter status        | 5-22 |
| 5-8 Conr  | necting to FHV7 after starting NYE IPC    |      |
| 5-8-1     | Steps for manually connecting to an FHV7  | 5-24 |
| 5-9 Caut  | tions/Restrictions                        | 5-26 |
| 5-10 Trou | bleshooting                               | 5-27 |

# Section 6 Maintenance

| 6-1 | Cor   | rective Maintenance                                     | 6-2 |
|-----|-------|---------------------------------------------------------|-----|
|     | 6-1-1 | Warning and Error Messages                              | 6-2 |
|     | 6-1-2 | Correct Display Functionality when Nothing is Displayed | 6-3 |
|     | 6-1-3 | Correct Touchscreen Functionality                       | 6-4 |
|     |       | -                                                       |     |

# Index

# **Manual Information**

This section provides information about this manual.

### **Page Structure**

The following page structure is used in this manual.

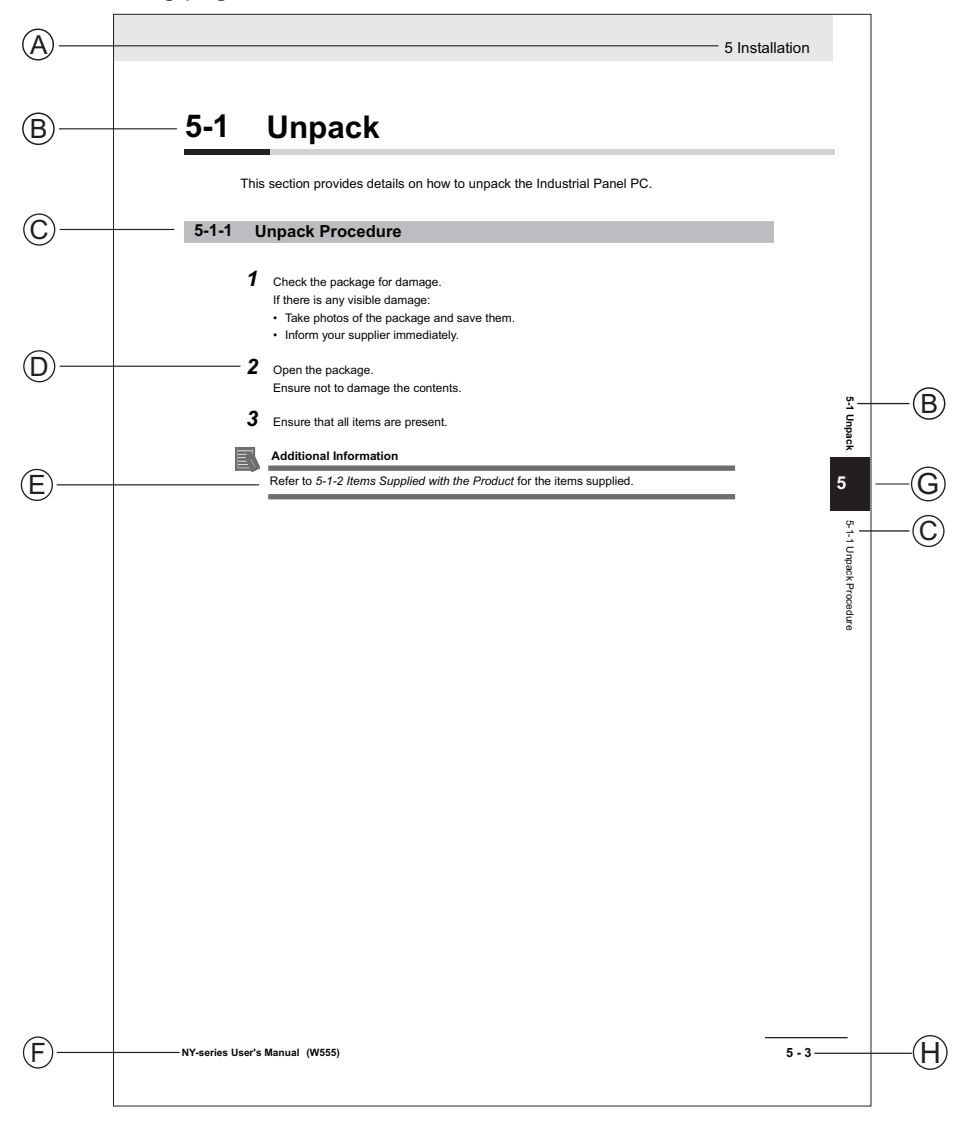

Note: This illustration is provided as a sample. It will not literally appear in this manual.

| Item | Explanation         | Item | Explanation                                  |
|------|---------------------|------|----------------------------------------------|
| А    | Level 1 heading     | E    | Special Information                          |
| В    | Level 2 heading     | F    | Manual name                                  |
| С    | Level 3 heading     | G    | Page tab with the number of the main section |
| D    | Step in a procedure | Н    | Page number                                  |

# **Special Information**

Special information in this manual is classified as follows:

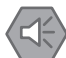

### Precautions for Safe Use

Precautions on what to do and what not to do to ensure safe usage of the product.

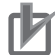

### Precautions for Correct Use

Precautions on what to do and what not to do to ensure proper operation and performance.

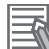

### Additional Information

Additional information to read as required. This information is provided to increase understanding or make operation easier.

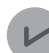

### **Version Information**

Information on differences in specifications and functionality between different versions.

# **Terms and Conditions Agreement**

## Warranty, Limitations of Liability

# Warranties

### Exclusive Warranty

Omron's exclusive warranty is that the Products will be free from defects in materials and workmanship for a period of twelve months from the date of sale by Omron (or such other period expressed in writing by Omron). Omron disclaims all other warranties, express or implied.

### Limitations

OMRON MAKES NO WARRANTY OR REPRESENTATION, EXPRESS OR IMPLIED, ABOUT NON-INFRINGEMENT, MERCHANTABILITY OR FITNESS FOR A PARTICULAR PURPOSE OF THE PRODUCTS. BUYER ACKNOWLEDGES THAT IT ALONE HAS DETERMINED THAT THE PRODUCTS WILL SUITABLY MEET THE REQUIREMENTS OF THEIR INTENDED USE.

Omron further disclaims all warranties and responsibility of any type for claims or expenses based on infringement by the Products or otherwise of any intellectual property right.

### Buyer Remedy

Omron's sole obligation hereunder shall be, at Omron's election, to (i) replace (in the form originally shipped with Buyer responsible for labor charges for removal or replacement thereof) the noncomplying Product, (ii) repair the non-complying Product, or (iii) repay or credit Buyer an amount equal to the purchase price of the non-complying Product; provided that in no event shall Omron be responsible for warranty, repair, indemnity or any other claims or expenses regarding the Products unless Omron's analysis confirms that the Products were properly handled, stored, installed and maintained and not subject to contamination, abuse, misuse or inappropriate modification. Return of any Products by Buyer must be approved in writing by Omron before shipment. Omron Companies shall not be liable for the suitability or unsuitability or the results from the use of Products in combination with any electrical or electronic components, circuits, system assemblies or any other materials or substances or environments. Any advice, recommendations or information given orally or in writing, are not to be construed as an amendment or addition to the above warranty.

See http://www.omron.com/global/ or contact your Omron representative for published information.

# Limitation on Liability; Etc

OMRON COMPANIES SHALL NOT BE LIABLE FOR SPECIAL, INDIRECT, INCIDENTAL, OR CONSEQUENTIAL DAMAGES, LOSS OF PROFITS OR PRODUCTION OR COMMERCIAL LOSS IN ANY WAY CONNECTED WITH THE PRODUCTS, WHETHER SUCH CLAIM IS BASED IN CONTRACT, WARRANTY, NEGLIGENCE OR STRICT LIABILITY.

Further, in no event shall liability of Omron Companies exceed the individual price of the Product on which liability is asserted.

### **Application Considerations**

# Suitability of Use

Omron Companies shall not be responsible for conformity with any standards, codes or regulations which apply to the combination of the Product in the Buyer's application or use of the Product. At Buyer's request, Omron will provide applicable third party certification documents identifying ratings and limitations of use which apply to the Product. This information by itself is not sufficient for a complete determination of the suitability of the Product in combination with the end product, machine, system, or other application or use. Buyer shall be solely responsible for determining appropriateness of the particular Product with respect to Buyer's application, product or system. Buyer shall take application responsibility in all cases.

NEVER USE THE PRODUCT FOR AN APPLICATION INVOLVING SERIOUS RISK TO LIFE OR PROPERTY OR IN LARGE QUANTITIES WITHOUT ENSURING THAT THE SYSTEM AS A WHOLE HAS BEEN DESIGNED TO ADDRESS THE RISKS, AND THAT THE OMRON PRODUCT(S) IS PROPERLY RATED AND INSTALLED FOR THE INTENDED USE WITHIN THE OVERALL EQUIPMENT OR SYSTEM.

# **Programmable Products**

Omron Companies shall not be responsible for the user's programming of a programmable Product, or any consequence thereof.

### **Disclaimers**

# **Performance Data**

Data presented in Omron Company websites, catalogs and other materials is provided as a guide for the user in determining suitability and does not constitute a warranty. It may represent the result of Omron's test conditions, and the user must correlate it to actual application requirements. Actual performance is subject to the Omron's Warranty and Limitations of Liability.

# Change in Specifications

Product specifications and accessories may be changed at any time based on improvements and other reasons. It is our practice to change part numbers when published ratings or features are changed, or when significant construction changes are made. However, some specifications of the

Product may be changed without any notice. When in doubt, special part numbers may be assigned to fix or establish key specifications for your application. Please consult with your Omron's representative at any time to confirm actual specifications of purchased Product.

# **Errors and Omissions**

Information presented by Omron Companies has been checked and is believed to be accurate; however, no responsibility is assumed for clerical, typographical or proofreading errors or omissions.

# **Safety Precautions**

# **Precautions for Safe Use**

# **Precautions for Correct Use**

# **Regulations and Standards**

### **Conformance to EU Directives**

The NYE Industrial PC complies with EU Directives. To ensure that the machine or device in which the NYE IPC is used complies with EU Directives, the following precautions must be observed:

- The NYE IPC must be installed within a control panel.
- The NYE IPC that complies with EU Directives also conforms to the Common Emission Standard. Radiated emission characteristics may vary depending on the configuration of the control panel used, other devices connected to the control panel, wiring, and other conditions. You must therefore confirm that the overall machine or equipment in which the NYE IPC is used complies with EU Directives.
- This is a Class A product (for industrial environments). In a residential environment, it may cause radio interference. If radio interference occurs, the user may be required to take appropriate measures.

# Applicable Directive

**EMC** Directive

# **EMC Directive**

OMRON devices that comply with EU Directives also conform to the related EMC standards so that they can be more easily built into other devices or the overall machine. The actual products have been checked for conformity to EMC standards.

Applicable EMC (Electromagnetic Compatibility) standards are as follows:

- EMS (Electromagnetic Susceptibility): EN 61131-2
- EMI (Electromagnetic Interference): EN 61131-2

Whether the products conform to the standards in the system used by the customer, however, must be checked by the customer. EMC-related performance of the OMRON devices that comply with EU Directives will vary depending on the configuration, wiring, and other conditions of the equipment or control panel on which the OMRON devices are installed. The customer must, therefore, perform the final check to confirm that devices and the overall machine conform to EMC standards.

### **Conformance to UL and CSA Standards**

Some Industrial PC Platform products comply with UL and CSA standards. If you use a product that complies with UL or CSA standards and must apply those standards to your machinery or devices, refer to this manual. This manual provides the application conditions for complying with the standards. If the product is used in a manner not specified in the Instruction Sheet or in the product manuals then the protection provided by the equipment may be impaired.

# **Software Licenses and Copyrights**

This product incorporates certain third party software. The license and copyright information associated with this software is available at https://www.fa.omron.co.jp/nj\_info\_e/.

# **Related Manuals**

| Manual name                                                                                | Cat.<br>No. | Model numbers                                          | Application                                                                                                    | Description                                                                                                    |
|--------------------------------------------------------------------------------------------|-------------|--------------------------------------------------------|----------------------------------------------------------------------------------------------------|----------------------------------------------------------------------------------------------------|
| NYE-series In-<br>dustrial Panel<br>PC Hardware<br>User's Manual                           | W634        | NYEOO-OOOOO                                            | Learning all basic in-<br>formation about the<br>NYE IPC. This in-<br>cludes introductory<br>information with fea-<br>tures, hardware<br>overview, specifica-<br>tions, mounting, wir-<br>ing, connecting, op-<br>erating and maintain-<br>ing the Industrial<br>Monitor. | An introduction to the NYE<br>IPC is provided along with<br>the following information:<br>• Overview<br>• Hardware<br>• Software<br>• Specifications<br>• Installation<br>• Operating Procedures<br>• Maintenance                                                |
| NY-series In-<br>dustrial Panel<br>PC FHV7 Soft-<br>ware, Setup<br>and Operation<br>Manual | W642        | NYE2A-20F11-□□WR1□00                                   | Learning all software<br>related information<br>about the NYE IPC<br>with FHV7 Software.                                                                                                    | An introduction to the NYE<br>IPC with FHV7 Software is<br>provided along with the fol-<br>lowing information:<br>• Overview<br>• Software<br>• Specifications<br>• Operating Procedures<br>• Maintenance                                                        |
| Vision System<br>FH/FHV Series<br>User's Manual                                            | Z365        | FHV7D-DDDDD-C<br>FHV7D-DDDDD-SDD<br>FHV7D-DDDDD-SDD-DD | When User want to-<br>know about the<br>FH/FHV series.                                                                                                    | Describes the soft functions,<br>setup, and operations to use<br>FH/FHV series.                                                                                                    |
| FHV Series<br>Smart Camera<br>Setup Manual                                                 | Z408        | FHV70-0000-H00                                         | When User want to<br>know about the hard-<br>ware specifications<br>or to setup the Smart<br>camera FHV series.                                                                                                    | Describes FHV series speci-<br>fications, dimensions, part<br>names, I/O information, in-<br>stallation information, and<br>wiring information.                                                                                                    |
| Vision System<br>FH/FHV series<br>Processing<br>Item Function<br>Reference<br>Manual       | Z341        |                                                        | When User confirm<br>the details of each<br>processing items at<br>the create the meas-<br>urement flow or op-<br>erate it.                                                                                                    | Describes the software func-<br>tions, settings, and opera-<br>tions for using FH/FHV ser-<br>ies.                                                                                                    |
| Vision System<br>FH/FHV Series<br>User's manual<br>for Communica-<br>tions Settings        | Z342        |                                                        | When User confirm<br>the setting of com-<br>munication functions.                                                                                                    | Describes the functions, set-<br>tings, and communications<br>methods for communication<br>between FH/FHV series and<br>PLCs. The following commu-<br>nications protocol are descri-<br>bed. Parallel, PLC Link,<br>EtherNet/IP, EtherCAT, and<br>Non-procedure. |

The following manuals are related. Use these manuals for reference.

# **Terminology and Abbreviations**

# **Industrial PC Platform**

| Term / Abbreviation    | Description                                                                                                    |
|------------------------|----------------------------------------------------------------------------------------------------|
| Industrial PC Platform | An integrated range of OMRON products designed for use in any industrial applica-<br>tion that will benefit from advanced PC technology |
| Industrial Monitor     | An industrial monitor with a touchscreen as the user interface designed to work in industrial environments                              |
| Industrial Panel PC    | An industrial PC with an integrated touchscreen monitor designed to work in indus-<br>trial environments                                |
| Industrial Box PC      | A box-shaped industrial PC including an OS designed to work in industrial environ-<br>ments                                             |
| IPC                    | Industrial PC                                                                                                    |

# Software

| Term / Abbreviation | Description                                                                                                    |
|---------------------|----------------------------------------------------------------------------------------------------|
| BIOS                | Basic Input Output System. The first software run by a PC when powered on.                                                                                                   |
| Merge module        | A module providing a standard method by which developers deliver shared Win-<br>dows installer components and setup logic to their applications                              |
| MSDN                | Microsoft Developer Network                                                                                                    |
| NUI                 | Natural User Interface                                                                                                    |
| OS                  | Operating System                                                                                                    |
| TCP/IP              | Transmission Control Protocol / Internet Protocol, a core member of the Internet protocol suite                                                                              |
| Windows             | An Operating System designed by Microsoft                                                                                                    |
| UWF                 | Unified Write Filter is an optional feature of Windows 10. Writing to the drive is not done directly in ROM such as HDD or SSD, but in the overlay area (RAM) on the memory. |

# Hardware

| Term / Abbreviation | Description                                                                                                    |
|---------------------|----------------------------------------------------------------------------------------------------|
| 3D TLC              | 3D Triple-Level Cell flash memory                                                                                     |
| CFast               | An SSD CFast storage device                                                                                           |
| CPU                 | A Central Processing Unit is the hardware within a computer that executes the in-<br>structions of a computer program |
| Ethernet            | A network communication protocol used in TCP/IP network                                                               |
| USB                 | Universal Serial Bus                                                                                                  |

# **Revision History**

01

A manual revision code appears as a suffix to the catalog number on the front and back covers of the manual.

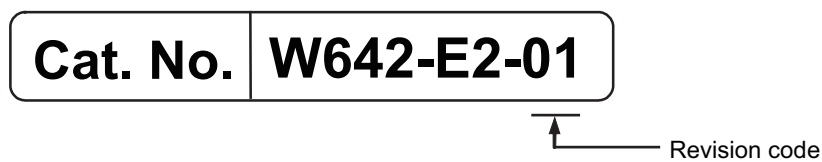

| Revision code | Date       | Revised content |
|---------------|------------|-----------------|
| 01            | April 2024 | First release   |

# 1

# **Overview**

This section provides general information about the NYE Industrial PC for FHV7 operation.

| 1-1 | Intended Use            | 1-2 |
|-----|-------------------------|-----|
| 1-2 | Software Features       | 1-3 |
| 1-3 | ID Information Label    | 1-4 |
| 1-4 | Product Configuration   | 1-5 |
| 1-5 | Overall Setup Procedure | 1-6 |
|     |                         |     |

# 1-1 Intended Use

The NYE Industrial PC is intended to be used in factory automation environments.

This is a special model with the image sensor FHV7 operating software pre-installed on a NYE industrial PC.

It can be easily installed as a monitor for FHV7 operation.

A user can control the smart camera FHV7.

The NYE industrial PC for FHV7 operation offers the following software features:

- FHV7 operating software
  Control of smart camera FHV7
- Software Utilities (NYE IPC standard software)
  A software utility provides status details for diagnosing and resolving problems.

1

# **1-3 ID Information Label**

The ID information label contains the product configuration and other details on the specific configuration of your Industrial PC.

1

# **1-4 Product Configuration**

This section provides an overview of the product configurations available for the NYE IPC.

The product configuration is visible in the model-ID that is mentioned on the ID information label of the NYE IPC.

Each item in the model-ID has a specific meaning.

| NYE |   | - 🗆 |   |   |   |   |   |     |      |       |      |
|-----|---|-----|---|---|---|---|---|-----|------|-------|------|
| 1   | 2 | 3   | 4 | 5 | 6 | 7 | 8 | 9 1 | 0 11 | 12 13 | 8 14 |

| Item | Description                 | Option / Description                                      |
|------|-----------------------------|-----------------------------------------------------------|
| 1    | Series name                 | NYE: NYE- series NYE IPC                                  |
| 2    | CPU                         | 2A: Intel Atom E3940 CPU                                  |
| 3    | Memory                      | 2: DDR3L 4 GB no ECC                                      |
| 4    | Expansion                   | 0: No expansion                                           |
| 5    | Operating System / Software | F: Windows 10 IoT Enterprise 2021 LTSC - 64 bit with FHV7 |
| 6    | Storage                     | 1: 128GB, CFast 3DTLC                                     |
| 7    | Interfaces                  | 1: RS-232C                                                |
| 8    | Display size                | 12: 12.1 inch model                                       |
|      | (diagonal)                  | 15: 15.4 inch model                                       |
| 9    | Aspect ratio                | W: Wide                                                   |
| 10   | Touchscreen                 | R: Resistive                                              |
| 11   | Frame-type                  | 1: Panel mount                                            |
| 12   | Front material & Color      | 2: Body Aluminium Black + Frontsheet Black                |
|      |                             | 3: Body Aluminium Black + Frontsheet Silver               |
| 13   | Build-in options            | 0: None                                                   |
| 14   | Customization               | 0: None                                                   |

# 1-5 Overall Setup Procedure

This section gives the overall setup procedure for the Industrial PC. This manual presents this information in the same order as the following setup procedure.

To setup the Industrial PC:

- **1** Familiarize yourself with the Industrial PC
  - Refer to the sections Overview and Hardware of the Hardware manual.

Information is available in the related manual *NY-series NYE Industrial Panel PC Hardware* User's Manual (Cat.No. W634).

Refer to the information in this manual.

Specifically refer to the sections:

- Section 2 System Configurations on page 2-1
- Section 3 NYE IPC standard software on page 3-1

This product, which is used for FHV7 operation, does not require the **Power Button** or **Windows Shut Down**" operation after the UWF setting is turned on, and can cope with a 24V power outage.

UWF is set to OFF at the time of shipment. After performing all settings, please set UWF to ON.

### **2** Install the IPC Hardware

Perform the procedures that are required to use the Industrial PC such as installation, and connection with peripheral devices including a UPS.

Refer to the section Installation in the Hardware manual.

### **3** Setup the IPC

Install and configure the operating system, the software support utilities and the UPS software.

| ltem                      | Remark                          | Reference                    |  |
|---------------------------|---------------------------------|------------------------------|--|
| Operating system settings | Follow the procedure for 'First | The applicable Hardware Man- |  |
|                           | time startup'                   | ual, see step 1.             |  |
| UPS settings              | Make the required UPS settings  | The applicable UPS Manual    |  |

Adjust the brightness and contrast of the monitor.

4 Operate the IPC (NYE IPC standard operaion)

Use the operating procedures to operate the Industrial PC.

Refer to the sections Operating Procedures in this manual and in the Hardware manual.

**5** Operate the IPC (FHV7 operation).

Use the operating procedures to operate the FHV7. Refer to the sections *Section 5 Operating Procedures (FHV7 operation)* on page 5-1 in this manual.

It also describes how to change the settings of the Windows Operating System and how to enable UWF.

The setup of the Industrial PC is finished.

The section *Section 6 Maintenance* on page 6-1 contains preventive and corrective maintenance information.

Refer to the section Maintenance in this manual and in the Hardware manual.

1 Overview

# 2

# **System Configurations**

This section provides an overview of the system configurations for the NYE Industrial PC.

| 2-1 Software Configuration | 2 | -2 |
|----------------------------|---|----|
|----------------------------|---|----|

# 2-1 Software Configuration

The NYE Industrial PC supports the following software configurations.

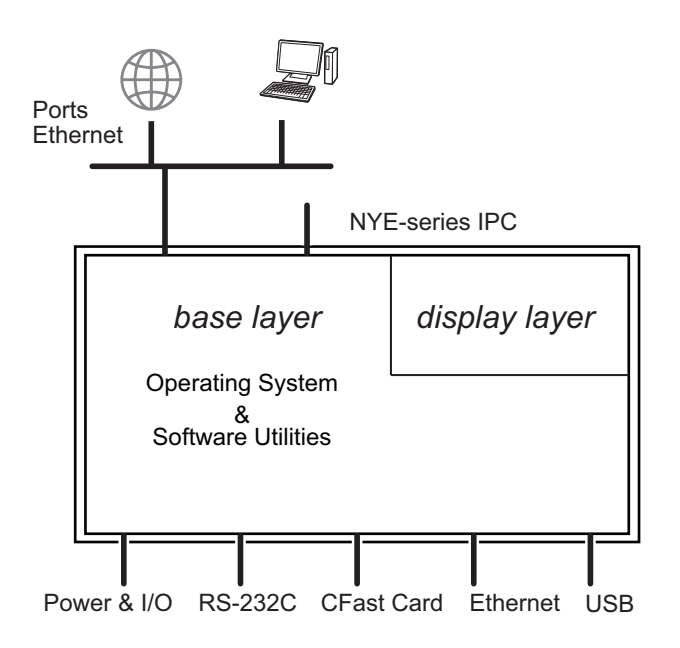

The operating system is the foundation for your software environment. The operating system manages the IPC hardware and supplies an interface for the users.

Refer to 3-1 Windows Operating System on page 3-2 for details.

Support software is a collection of software utilities to support and extend the functionality of your Industrial PC.

Refer to 3-2 Overview IPC Support Software for Windows on page 3-3 for details.

# 3

# **NYE IPC standard software**

This section provides software information for the NYE Industrial PC.

| 3-1        | Windo                                                                                                    | ws Operating System                                                                                                    | 3-2                                  |
|------------|----------------------------------------------------------------------------------------------------|----------------------------------------------------------------------------------------------------|--------------------------------------|
|            | 3-1-1                                                                                                    | Determine Your Version of the Windows Operating Systems                                                                                                    | 3-2                                  |
| 3-2        | Overvi                                                                                                    | ew IPC Support Software for Windows                                                                                                    | 3-3                                  |
| 3-3        | Indust                                                                                                    | rial PC Support Utility                                                                                                    | 3-4                                  |
|            | 3-3-1                                                                                                    | Industrial PC Support Utility Overview                                                                                                    | 3-5                                  |
|            | 3-3-2                                                                                                    | Product Information Tab                                                                                                    | 3-6                                  |
|            | 3-3-3                                                                                                    | System Status Tab                                                                                                    | 3-7                                  |
|            | 3-3-4                                                                                                    | UPS Status Tab                                                                                                    | 3-8                                  |
|            | 3-3-5                                                                                                    | UPS Configuration Tab                                                                                                    | 3-11                                 |
|            | 3-3-6                                                                                                    | Compatibility                                                                                                    | 3-12                                 |
|            | 3-3-7                                                                                                    | Installation                                                                                                    | 3-12                                 |
|            | 3-3-8                                                                                                    | Startup                                                                                                    | 3-12                                 |
|            | 3-3-9                                                                                                    | Messages                                                                                                    | 3-13                                 |
|            | 3-3-10                                                                                                    | Logging                                                                                                    | 3-13                                 |
| 3-4        | Indust                                                                                                    | rial PC Tray Utility                                                                                                    |                                      |
|            |                                                                                                    |                                                                                                    |                                      |
|            | 3-4-1                                                                                                    | Industrial PC Tray Utility Overview                                                                                                    | 3-14                                 |
|            | 3-4-1<br>3-4-2                                                                                                    | Industrial PC Tray Utility Overview<br>Features                                                                                                    | 3-14<br>3-14                         |
|            | 3-4-1<br>3-4-2<br>3-4-3                                                                                                    | Industrial PC Tray Utility Overview<br>Features<br>Menu                                                                                                    | 3-14<br>3-14<br>3-15                 |
|            | 3-4-1<br>3-4-2<br>3-4-3<br>3-4-4                                                                                                    | Industrial PC Tray Utility Overview<br>Features<br>Menu<br>About the Industrial PC Tray Utility                                                                                                    | 3-14<br>3-14<br>3-15<br>3-15         |
|            | 3-4-1<br>3-4-2<br>3-4-3<br>3-4-4<br>3-4-5                                                                                                    | Industrial PC Tray Utility Overview<br>Features<br>Menu<br>About the Industrial PC Tray Utility<br>Status Indicators on Icons                                                                                                    | 3-14<br>3-14<br>3-15<br>3-15<br>3-16 |
|            | 3-4-1<br>3-4-2<br>3-4-3<br>3-4-4<br>3-4-5<br>3-4-6                                                                                                 | Industrial PC Tray Utility Overview<br>Features<br>Menu<br>About the Industrial PC Tray Utility<br>Status Indicators on Icons<br>Compatibility                                                                                                    |                                      |
|            | 3-4-1<br>3-4-2<br>3-4-3<br>3-4-4<br>3-4-5<br>3-4-6<br>3-4-7                                                                                        | Industrial PC Tray Utility Overview<br>Features<br>Menu<br>About the Industrial PC Tray Utility<br>Status Indicators on Icons<br>Compatibility<br>Installation                                                                                                    |                                      |
|            | 3-4-1<br>3-4-2<br>3-4-3<br>3-4-4<br>3-4-5<br>3-4-6<br>3-4-7<br>3-4-8                                                                               | Industrial PC Tray Utility Overview<br>Features<br>Menu<br>About the Industrial PC Tray Utility<br>Status Indicators on Icons<br>Compatibility<br>Installation<br>Startup                                                                                                    |                                      |
| 3-5        | 3-4-1<br>3-4-2<br>3-4-3<br>3-4-4<br>3-4-5<br>3-4-5<br>3-4-6<br>3-4-7<br>3-4-8<br><b>Power</b>                                                      | Industrial PC Tray Utility Overview<br>Features<br>Menu<br>About the Industrial PC Tray Utility<br>Status Indicators on Icons<br>Compatibility<br>Installation<br>Startup<br>Attendant Lite Utility                                                                                                    |                                      |
| 3-5        | 3-4-1<br>3-4-2<br>3-4-3<br>3-4-4<br>3-4-5<br>3-4-5<br>3-4-6<br>3-4-7<br>3-4-8<br><b>Power</b><br>3-5-1                                             | Industrial PC Tray Utility Overview<br>Features<br>Menu<br>About the Industrial PC Tray Utility<br>Status Indicators on Icons<br>Compatibility<br>Installation<br>Startup<br>Attendant Lite Utility<br>Power Attendant Lite Utility                                                                                                 |                                      |
| 3-5        | 3-4-1<br>3-4-2<br>3-4-3<br>3-4-4<br>3-4-5<br>3-4-6<br>3-4-7<br>3-4-8<br><b>Power</b><br>3-5-1<br>3-5-2                                             | Industrial PC Tray Utility Overview<br>Features<br>Menu<br>About the Industrial PC Tray Utility<br>Status Indicators on Icons<br>Compatibility<br>Installation<br>Startup<br>Attendant Lite Utility<br>Power Attendant Lite Utility<br>Features                                                                                     |                                      |
| 3-5        | 3-4-1<br>3-4-2<br>3-4-3<br>3-4-4<br>3-4-5<br>3-4-6<br>3-4-7<br>3-4-8<br><b>Power</b><br>3-5-1<br>3-5-2<br>3-5-3                                    | Industrial PC Tray Utility Overview<br>Features<br>Menu<br>About the Industrial PC Tray Utility<br>Status Indicators on Icons<br>Compatibility<br>Installation<br>Startup<br>Attendant Lite Utility<br>Power Attendant Lite Utility<br>Features<br>Compatibility                                                                    |                                      |
| 3-5        | 3-4-1<br>3-4-2<br>3-4-3<br>3-4-5<br>3-4-5<br>3-4-6<br>3-4-7<br>3-4-8<br><b>Power</b><br>3-5-1<br>3-5-2<br>3-5-3<br>3-5-4                           | Industrial PC Tray Utility Overview<br>Features<br>Menu<br>About the Industrial PC Tray Utility<br>Status Indicators on Icons<br>Compatibility<br>Installation<br>Startup.<br>Attendant Lite Utility<br>Power Attendant Lite Utility<br>Features<br>Compatibility<br>Installation                                                   |                                      |
| 3-5        | 3-4-1<br>3-4-2<br>3-4-3<br>3-4-4<br>3-4-5<br>3-4-6<br>3-4-7<br>3-4-8<br><b>Power</b><br>3-5-1<br>3-5-2<br>3-5-3<br>3-5-4<br>3-5-5                  | Industrial PC Tray Utility Overview<br>Features<br>Menu<br>About the Industrial PC Tray Utility<br>Status Indicators on Icons<br>Compatibility<br>Installation<br>Startup.<br>Attendant Lite Utility<br>Power Attendant Lite Utility<br>Features<br>Compatibility<br>Installation<br>Compatibility<br>Installation<br>Compatibility |                                      |
| 3-5<br>3-6 | 3-4-1<br>3-4-2<br>3-4-3<br>3-4-4<br>3-4-5<br>3-4-6<br>3-4-7<br>3-4-8<br><b>Power</b><br>3-5-1<br>3-5-2<br>3-5-3<br>3-5-4<br>3-5-5<br><b>Softwa</b> | Industrial PC Tray Utility Overview<br>Features                                                                                                    |                                      |

# 3-1 Windows Operating System

This section provides an overview of Windows Operating System information.

## 3-1-1 Determine Your Version of the Windows Operating Systems

This section provides methods to find version details of your Windows Operating System.

# Windows 10

To determine your version of the Windows Operating System:

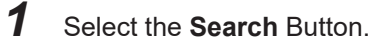

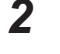

Enter System Information in the search box.

3 Select System Information in the pop-up that appears.An overview of your System Information will appear, including the Windows Operating System details.

# 3-2 Overview IPC Support Software for Windows

This section gives an overview of the software utilities available for NYE Industrial PC's with a Windows operating system.

| Product             | Software utility                |
|---------------------|---------------------------------|
| Industrial Panel PC | Industrial PC Support Utility   |
|                     | Industrial PC Tray Utility *1*2 |

\*1. Included in the Industrial PC Support Utility installer

\*2. Together with the Industrial PC Tray Utility also Microsoft .NET Framework 4.6 is installed.

Select and download the required utility from the OMRON website.

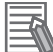

### Additional Information

An internet connection is required to install support software.

# **3-3 Industrial PC Support Utility**

This section provides an overview of the Industrial PC Support Utility.
### 3-3-1 Industrial PC Support Utility Overview

The Industrial PC Support Utility is a software utility to assist in diagnosing and resolving problems of the NYE Industrial PC.

| A                 | B                 | C | D                | E              |
|-------------------|-------------------|---|------------------|----------------|
| 📓 Industrial PC S | upport Utility    |   |                  | - \_ ×         |
| Product Informat  | ion System Status |   | Language selecti | on English 🗸 🗸 |
|                   |                   |   |                  |                |
|                   |                   |   |                  |                |
|                   |                   |   |                  |                |
|                   |                   |   |                  |                |
|                   |                   |   |                  |                |
|                   |                   |   |                  |                |
|                   |                   |   |                  |                |
|                   |                   |   |                  |                |
|                   |                   |   |                  |                |
|                   |                   |   |                  | Close          |
|                   |                   |   |                  | F              |

The screen above is an example only, the actual content can differ per model.

| ltem | Description         | Details                                                                                      |
|------|---------------------|----------------------------------------------------------------------------------------------|
| А    | Production Data Tab | Select to display Production Data details in the Tab details area $\widehat{\mathbb{D}}_{.}$ |
|      |                     | Refer to 3-3-2 Product Information Tab on page 3-6 for details.                              |
| В    | System Status Tab   | Select to display System Status details in the Tab details area $igodot$ .                   |
|      |                     | Refer to 3-3-3 System Status Tab on page 3-7 for details.                                    |
| С    | Optional other Tabs | Optional other Tabs                                                                          |
| D    | Tab details         | Details of the selected Tab page.                                                            |
| E    | Language Selector   | Select to display and choose the UI language of the Industrial PC Support                    |
|      |                     | Utility.                                                                                     |
| F    | Close Button        | Close the Industrial PC Support Utility.                                                     |

### 3-3-2 Product Information Tab

The Production Data tab displays generic NYE Industrial PC information.

Examples are Model name, Lot number, Serial number and software versions (Industrial PC Support Utility and Industrial PC System API).

| Industrial PC Suppo    | ort Utility     |            |     |                                      |                    |      | 1000       |         | × |
|------------------------|-----------------|------------|-----|--------------------------------------|--------------------|------|------------|---------|---|
|                        |                 |            |     |                                      | Language select    | tion | English    |         | ~ |
| Product Information    | System Status   | UPS Status | UPS | Configuratio                         | on                 |      |            |         |   |
| Model Name             |                 |            |     | NYE2A-20N                            | 111-15WR1200       |      |            |         |   |
| Lot Number             |                 |            |     | 12345N                               |                    |      |            |         |   |
| Serial Number          |                 |            |     | 1111                                 |                    |      |            |         |   |
| BIOS Version           |                 |            |     | American N                           | Aegatrends Inc., 2 | AWF  | PB003, 07/ | 14/2022 | 2 |
| Industrial PC API Vers | ion             |            |     |                                      |                    |      |            |         |   |
| IPC.System             |                 |            |     | 11                                   |                    |      |            |         |   |
| Industrial PC Product  | Version         |            |     |                                      |                    |      |            |         |   |
| IPC.System.dll         |                 |            |     | 1.10.0.0                             |                    |      |            |         |   |
| Industrial PC Support  | Utility Version |            |     | 1.10.5.0                             |                    |      |            |         |   |
| Operating System       |                 |            |     | Windows 10 Enterprise LTSC 2021 21H2 |                    |      |            |         |   |
| Windows Image Relea    | ase             |            |     | 2021.2.3                             |                    |      |            |         |   |
| NS-Runtime Version     |                 |            |     |                                      |                    |      |            |         |   |
|                        |                 |            |     |                                      |                    |      |            |         |   |
|                        |                 |            |     |                                      |                    |      |            |         |   |
|                        |                 |            |     |                                      |                    |      |            |         |   |
|                        |                 |            |     |                                      |                    |      |            |         |   |
|                        |                 |            |     |                                      |                    |      | ~          | 1       |   |

Model Name is the configuration code of this model.
 Refer to 1-4 Product Configuration on page 1-5 for details.

| ltem                                  | Displayed information                                   |
|---------------------------------------|---------------------------------------------------------|
| Model Name                            | The model number of the Industrial PC                   |
| Lot number                            | The lot number of the Industrial PC                     |
| Serial number                         | The serial number of the Industrial PC                  |
| BIOS Version                          | The BIOS version of the Industrial PC                   |
| Industrial PC API Version             | The version of API installed in Windows                 |
| IPC.System                            | The API for the Industrial PC system                    |
| Industrial PC Product Version         | The product version of the library installed in Windows |
| IPC.System.dll                        | The library for the Industrial PC system                |
| Industrial PC Support Utility Version | The version of the Industrial PC Support Utility        |
| Operating System                      | The installed Operating System                          |
| Windows Image Release                 | The date of the Windows Image                           |
| NS-Runtime Version                    | The version of the NS Runtime software                  |

### 3-3-3 System Status Tab

The System Status tab displays the actual states and diagnostic information like the internal temperature with a refresh rate of 2 seconds.

A status that requires attention is indicated with a red bar.

| Industrial PC Suppo  | ort Utility   |            |                   |                   | <u>857</u> 6 |   | × |
|----------------------|---------------|------------|-------------------|-------------------|--------------|---|---|
|                      |               |            | L                 | anguage selection | English      |   | ~ |
| Product Information  | System Status | UPS Status | UPS Configuration |                   | 8.           |   |   |
| Internal Temperature |               |            | 42.0 (°C)         |                   |              |   |   |
|                      |               |            |                   |                   |              |   |   |
|                      |               |            |                   |                   |              |   |   |
|                      |               |            |                   |                   |              |   |   |
|                      |               |            |                   |                   |              |   |   |
|                      |               |            |                   |                   |              |   |   |
|                      |               |            |                   |                   |              |   |   |
|                      |               |            |                   |                   |              |   |   |
|                      |               |            |                   |                   |              |   |   |
|                      |               |            |                   |                   |              |   |   |
|                      |               |            |                   |                   |              |   |   |
|                      |               |            |                   |                   |              |   |   |
|                      |               |            |                   |                   |              |   |   |
|                      |               |            |                   |                   | Close        | e |   |

| ltem                 | Description                  |  |
|----------------------|------------------------------|--|
| Internal Temperature | The average CPU temperature. |  |

3

### 3-3-4 UPS Status Tab

The UPS Status tab displays status details about the UPS and the PAL Utility when applicable.

| Industrial PC Suppo  | ort Utility   |            |     |              |                    | <u>221</u> |         | × |
|----------------------|---------------|------------|-----|--------------|--------------------|------------|---------|---|
|                      |               |            |     |              | Language selection | English    |         | ~ |
| Product Information  | System Status | UPS Status | UPS | Configuratio | on                 |            |         |   |
| Battery Capacity     |               |            |     | 100 (%)      |                    |            |         |   |
| Battery Voltage      |               |            |     | 15.7 (Volt)  |                    |            |         |   |
| Input Voltage        |               |            |     | 23.9 (Volt)  |                    |            |         |   |
| Output Voltage       |               |            |     | 24.1 (Volt)  |                    |            |         |   |
| Internal Temperature |               |            |     | 33.0 (°C)    |                    |            |         |   |
| UPS Status           |               |            |     | ОК           |                    |            |         |   |
|                      |               |            |     |              |                    |            |         |   |
|                      |               |            |     |              |                    |            |         |   |
|                      |               |            |     |              |                    |            |         |   |
|                      |               |            |     |              |                    |            |         |   |
|                      |               |            |     |              |                    |            |         |   |
|                      |               |            |     |              |                    |            |         |   |
|                      |               |            |     |              |                    |            |         |   |
|                      |               |            |     |              |                    |            |         |   |
|                      |               |            |     |              |                    | l          | JPS Log |   |
|                      |               |            |     |              |                    | Close      | -       |   |

| Item                 | Description                                                                        |
|----------------------|------------------------------------------------------------------------------------|
| Battery Capacity     | The percentage of remaining Battery capacity. *1                                   |
|                      | This parameter can trigger messages 'Battery Low' and 'Battery Weak'.              |
| Battery Voltage      | The voltage of the UPS Battery. <sup>*1</sup>                                      |
|                      | This parameter can trigger messages 'Battery Under Charge' and 'Battery Over Char- |
|                      | ge'.                                                                               |
| Input Voltage        | The actual UPS input voltage. <sup>*1</sup>                                        |
|                      | This parameter can trigger the message 'UPS Input Fail'.                           |
| Output Voltage       | The actual UPS output voltage. <sup>*1</sup>                                       |
|                      | This parameter can trigger the message 'UPS Output Low Voltage', 'UPS Output High  |
|                      | Voltage'.                                                                          |
| Internal Temperature | The UPS internal temperature. <sup>*1</sup>                                        |
|                      | This parameter can trigger the message 'UPS Over temperature'.                     |
| UPS Status           | The status of the UPS.                                                             |
|                      | Refer to UPS Status on page 3-9 for details.                                       |

\*1. --- is displayed when the UPS Status is 'Disconnected' or 'PAL Utility is Running'.

Select button UPS Logs to display the 'UPS Logs'-window.

Select your UPS loggings and then select 'Download' to download the logging.

### **UPS Status**

The UPS Diagnostics tab displays the UPS status.

The status with the highest priority is displayed in the notification window of the Industrial PC Tray Utility.

Refer to 3-4 Industrial PC Tray Utility on page 3-14 for details.

Following statuses are available:

| Category | Message              | Description                                     |
|----------|----------------------|-------------------------------------------------|
| Normal   | ОК                   | UPS is ON (running state)                       |
|          | OFF                  | UPS is OFF (idle state)                         |
|          | Disconnected         | No USB connection between UPS and IPC           |
|          | PALRunning           | PAL utility is installed and running on the IPC |
| Warning  | ConnectionLost       | Connection to UPS is lost                       |
|          | BatteryLow           | Battery low threshold exceeded                  |
|          | BatteryWeak          | Battery is weak                                 |
|          | BatteryLost          | Battery is disconnected                         |
|          | UPSOverload          | Overload is detected                            |
|          | UPSOverloadTimeout   | Overload timeout                                |
|          | UPSOutputShort       | Short-circuit detected at output                |
|          | BatteryUnderCharge   | Battery is undercharged                         |
|          | UPSOverTemperature   | Temperature is too high                         |
|          | UPSOutputLowVoltage  | Output voltage is too low                       |
|          | Sc20gConflict        | SC20G wear detected                             |
| Error    | BatteryOverCharge    | Battery is overcharged                          |
|          | UPSInputFail         | Primary power supply failure                    |
|          | UPSBypass            | Error during bypass operation                   |
|          | UPSBoost             | Boosting power                                  |
|          | UPSBuck              | Bucking power                                   |
|          | UPSOutputOverVoltage | Output voltage is too high                      |
|          | UPSDcBusVoltage      | DC bus voltage error                            |
|          | FanFail              | Fan error                                       |
|          | TransformerFail      | Transformer error                               |
|          | BatteryLifeOver      | Battery is at end-of-life                       |
|          | BmsOverCurrent       | BMS overcurrent                                 |
|          | BmsInternalError     | BMS internal error                              |
|          | ChargerFail          | Charger failure                                 |
|          | BmsOverVoltage       | BMS cell overvoltage                            |
|          | BmsUnderVoltage      | BMS cell undervoltage                           |
|          | BatteryMisconnect    | Battery is not connected correctly              |

### UPS Log

### Select button UPS Logs to display the UPS log file.

| Industrial PC Supp                                                                                                    | ort Utility                                                              | - UPS Logs                                                                                                    | × |
|----------------------------------------------------------------------------------------------------|--------------------------------------------------------------------------|----------------------------------------------------------------------------------------------------|---|
| Industrial PC Supp<br>Time<br>2020-11-24 03:04:55<br>2020-11-24 03:04:43<br>2020-11-24 03:04:43<br>2020-11-24 03:04:43<br>2020-11-24 03:04:14<br>2020-11-24 03:03:04<br>2020-11-24 03:03:05<br>2020-11-24 03:03:05<br>2020-11-24 03:05<br>2020-11-24 03:05<br>2020-11-24<br>2020-11-24<br>2020-11-24<br>2020-11-24<br>2020-11-24<br>2020-11-24<br>2 | Severity<br>INFO<br>INFO<br>INFO<br>INFO<br>INFO<br>INFO<br>INFO<br>INFO | UPS Logs Lig UPS State. OK Conctionm nessage is displayed: Exect automatically UPS State. Not Sector State automatically UPS State. Three Sector Sector Sect | × |
|                                                                                                    |                                                                          | Sor                                                                                                    |   |

Select **Save** to save the log file to the location of your choice.

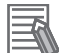

### **Additional Information**

- The contents is updated every 2 seconds.
- The logged events are available in the Windows EventLog in **IPCSupportUtility** and in **UpsSource**.

### 3-3-5 UPS Configuration Tab

The UPS Configuration tab starts with the UPS details Model name, Serial number and UPS driver version of the connected UPS. The UPS Configuration tab displays the Interface Settings and Shutdown Settings for a connected UPS.

| Industrial PC Support Utility                  |                               |                                            |                  | 52226    |         | × |
|------------------------------------------------|-------------------------------|--------------------------------------------|------------------|----------|---------|---|
|                                                |                               | Lar                                        | nguage selection | English  |         | ~ |
| Product Information System Status              | UPS Status                    | UPS Configuration                          |                  |          |         |   |
| _ Interface                                    | Model<br>Serial<br>UPS driver | S8BA-24D24D12<br>A3519105006012<br>0.9.8.7 | OLF<br>2G        |          |         |   |
| UPS monitor interface                          | O USB                         | Current V<br>USB                           | Value            |          |         |   |
| Shutdown Settings                              |                               | Current                                    | /alua            |          |         |   |
| Time before shutdown (seconds)<br>Range 0-300  | 60                            | 60                                         | value            |          |         |   |
| Time until UPS stop (seconds)<br>Range 15-1800 | 180                           | 180                                        |                  |          |         |   |
| Automatic shutdown                             | O Off                         | Off                                        |                  |          |         |   |
|                                                | 🔵 On                          |                                            | -                |          |         | . |
|                                                | 🔘 Use PAL l                   | Jtility                                    |                  | Update s | ettings |   |
|                                                |                               |                                            |                  |          |         |   |
|                                                |                               |                                            |                  | Clos     | e       |   |

| Item          |                       | Description                                                        |
|---------------|-----------------------|--------------------------------------------------------------------|
| Interface     | UPS monitor Interface | Select the settings for the interface cable connected to detect    |
|               |                       | the power interruption signal from the UPS.                        |
| Shutdown Set- | Time before shutdown  | The number of seconds after the UPS shutdown that Windows          |
| tings         |                       | waits to shutdown the IPC.                                         |
|               | Time until UPS stops  | The number of seconds after the Windows shutdown UPS out-          |
|               |                       | put switches OFF.                                                  |
|               | Automatic Shutdown    | The IPC automatic shutdown settings with:                          |
|               |                       | • Off: The Industrial PC Support Utility will monitor the UPS sta- |
|               |                       | tus, but not execute the IPC shutdown.                             |
|               |                       | • On: The Industrial PC Support Utility will monitor the UPS sta-  |
|               |                       | tus and determine to the IPC shutdown.                             |
|               |                       | Use PAL Utility: PAL Utility will monitor the UPS status and       |
|               |                       | determine to the IPC shutdown. *1                                  |

\*1. The Power Attendant Lite Utility is a software utility that constantly monitors the status of the UPS that is connected to the NYE IPC.

When the Power Attendant Lite Utility discovers a power interruption it will send a signal to the NYE IPC to shut down.

Behavior with setting 'Use Pal Utility':

- · PAL Utility not installed.
  - The IPC will not automatically shutdown. The Industrial PC Support Utility will stay connected to the UPS.
- PAL Utility installed but not active.

The IPC will not automatically shutdown. The Industrial PC Support Utility is not connected to the UPS.

• PAL Utility installed and active.

3-3-5 UPS Configuration Tab

The IPC will automatically shutdown. The Industrial PC Support Utility is not connected to the UPS. When changing from "Use PAL Utility" to "ON" or to "OFF", the PAL Agent service will stop.

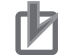

### Precautions for Correct Use

The Industrial PC Support Utility uses the UPS configuration using the same communication channels . Therefore, the Industrial PC Support Utility and PAL Utility cannot be used at the same time.

### 3-3-6 Compatibility

### Compatibility with Operating Systems

This software utility can be used on an NYE IPC with Windows 7 or higher.

Compatibility with related software utilities

When during startup the error **Could not load plugin:** \*\**OMRON**\\*\**Utility**\\*.**dll** appears software utilities are not compatible.

Download and install the latest version of the installed software utilities.

### 3-3-7 Installation

The Industrial PC Support Utility is pre-installed on the Industrial PC if it comes with a Windows operating system installed.

Download the Industrial PC Support Utility from the OMRON website if reinstallation is required.

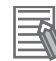

### Additional Information

A new installation on a Windows 10 PC will require the installation of the .net Framework 3.5 SP1.

The .net Framework software can be downloaded from a Microsoft website.

### 3-3-8 Startup

The Industrial PC Support Utility can be started from:

- Windows Start Menu Select **OMRON** and then **Industrial PC Support Utility**.
- Industrial PC Tray Utility
- Windows desktop shortcut

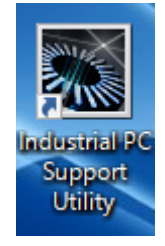

### 3-3-9 Messages

The Industrial PC Support Utility will use the Industrial PC Tray Utility to display UPS messages.

### 3-3-10 Logging

There is logging in the Windows event log of the following utilities:

• Industrial PC Support Utility

In the Windows Event Viewer filter for event source *IPCServiceHost* or *OMRON Industrial PC Support Utility*.

## **3-4 Industrial PC Tray Utility**

This section provides an overview of the Industrial PC Tray Utility.

### **3-4-1** Industrial PC Tray Utility Overview

The Industrial PC Tray Utility is a software utility that provides information about the current state of the Industrial PC, its related devices, and associated software.

When running, the Industrial PC Tray Utility is always present as a status icon  $\triangle$  in the system tray

area  $^{(B)}$  of Windows.

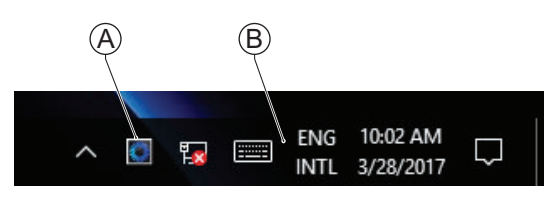

Windows 10

### 3-4-2 Features

The Industrial PC Tray Utility can display UPS messages. Examples are:

- Primary power supply failure
- Short-circuit detected at output
- Temperature is too high

### Example:

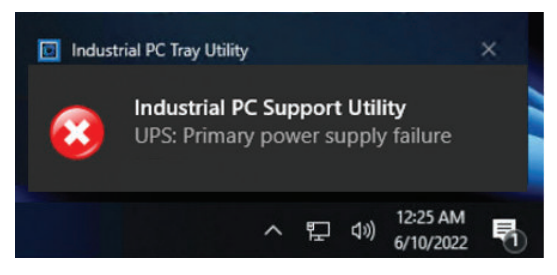

### 3-4-3 Menu

Select the Industrial PC Tray Utility icon E to display the menu.

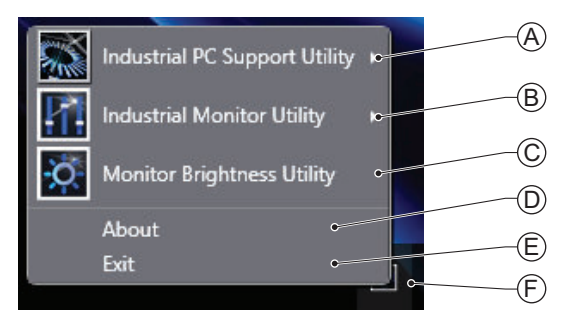

- The application displays the available utilities.
  - Select an entry to launch the associated utility, if applicable.
  - The icons of menu items in the Industrial PC Tray Utility menu will have a warning or error symbol when applicable.
  - The Industrial PC Support Utility (A) is available in the menu when installed.
  - The Industrial Monitor Utility B is available in the menu when installed.
  - The Industrial Monitor Brightness Utility  ${}^{igodold{O}}$  is available in the menu when installed.
  - The application area can be configured to show and launch both OMRON and third party utilities.
- The About entry (D) shows details of the Industrial PC Tray Utility.

Refer to 3-4-4 About the Industrial PC Tray Utility on page 3-15 for details.

• The **Exit** entry E closes the utility.

### **3-4-4** About the Industrial PC Tray Utility

The About window shows the version of the Industrial PC Tray Utility and copyright information.

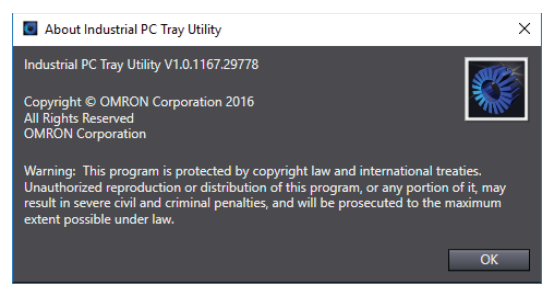

### 3-4-5 Status Indicators on Icons

| Overlay type | lcon | Description                                                          |
|--------------|------|----------------------------------------------------------------------|
| None         |      | No OMRON software utility has issued warning or error notifications. |
| Warning sign |      | At least one software utility has issued a warning notification.     |
| Error sign   |      | At least one software utility has issued an error notification.      |

The following table provides the indicator details of the Industrial PC Tray Utility.

### **3-4-6** Compatibility

### Compatibility with Operating Systems

This software utility can be used on an NYE IPC with Windows 7 or higher.

### Compatibility with related software utilities

When during startup the error **Could not load plugin:** \*\**OMRON**\\*\**Utility**\\*.**dll** appears software utilities are not compatible.

Download and install the latest version of the installed software utilities.

### 3-4-7 Installation

The Industrial PC Tray Utility is pre-installed on the Industrial PC if it comes with a Windows operating system installed.

The Industrial PC Tray Utility is included in the installers of the Industrial PC Support Utility and Industrial Monitor Utility. Install the Industrial PC Support Utility or Industrial Monitor Utility to install the Industrial PC Tray Utility.

### 3-4-8 Startup

By default the Industrial PC Tray Utility is configured to start automatically at Windows startup.

To manually start the Industrial PC Tray Utility:

1 Locate the Industrial PC Tray Utility using the Windows **Start** menu or the Windows search box.

2 Use the option **Run as administrator** to activate the Industrial PC Tray Utility.

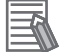

### Additional Information

The procedure to use **Run as administrator** is:

- For Windows 10 using the Start menu: Right-click the Industrial PC Tray Utility, select More and then Run as administrator.
  For Windows 10 using Search:
  - Right-click the Industrial PC Tray Utility in the search results and select **Run as** administrator.

The Industrial PC Tray Utility started.

### **3-5 Power Attendant Lite Utility**

This section provides an overview of the Power Attendant Lite Utility (PAL).

### **3-5-1** Power Attendant Lite Utility

The Power Attendant Lite Utility is a software utility that constantly monitors the status of the UPS that is connected to the NYE IPC.

When the Power Attendant Lite Utility discovers a power interruption it will send a signal to the NYE IPC to shut down.

Refer to the UPS Power Attendant Lite for Windows User's Manual for details.

### 3-5-2 Features

The Power Attendant Lite Utility provides the following features:

- Signal the NYE IPC to shut down when a power interruption is detected.
- Configure the shutdown conditions when a power interruption is detected.
- Display the state of the connected UPS using the icon in the system tray area.

| lcon | Description                                      |
|------|--------------------------------------------------|
| ٤    | Normal operation                                 |
| ×    | Power Attendant Lite service stopped             |
|      | UPS is supplying power from the internal battery |
| đÞ   | Communication error                              |

### 3-5-3 Compatibility

This software utility can be used on an NYE IPC with Windows 7 or higher.

### 3-5-4 Installation

The Power Attendant Lite Utility is not pre-installed on a NYE IPC. Download the installer from <u>the OMRON website</u> if required.

To install the Power Attendant Lite Utility:

- 1 Ensure the revision number of the UPS is correct. Refer to the Hardware Manual for details.
- 2 For an Industrial PC Support Utility with tab UPS Configuration ensure the setting for Automatic shutdown is set to Use PAL only. This will prevent the installation error message Failed to register the agent service.
- **3** Ensure the UPS is connected to the NYE IPC with a USB cable.
- **4** Open the Power Attendant Lite Utility installer folder and activate the installer file **setup.exe**.
- **5** Follow the installer steps to complete the installation. The Power Attendant Lite Utility is installed.

### 3-5-5 Configuration

Configure the Power Attendant Lite Utility before using the NYE IPC with a UPS connected using USB.

To configure the Power Attendant Lite Utility:

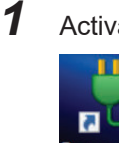

Activate the icon of the Power Attendant Lite Utility to start the software.

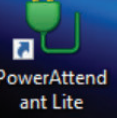

A UPS selection window will be displayed.

- 2 Select the connected UPS. A Login window will be displayed.
- **3** Login with ID **Admin** and password **omron**.

The Top window with UPS status information will be displayed.

| PowerAttendant Lite |                   |                |                       |                                         |                  |               |       | -    |     |
|---------------------|-------------------|----------------|-----------------------|-----------------------------------------|------------------|---------------|-------|------|-----|
| OMRON               |                   |                |                       |                                         |                  |               |       |      |     |
| Easy Setting        | Тор               |                |                       |                                         |                  |               |       |      |     |
| Тор                 | Select LIPS       | 6              |                       |                                         |                  |               |       |      |     |
| Shutdown Parameter  | DESKTOP-GFBRPTD   | 58             | RA-24D24D120LF        | in conversion                           | neration No      | mal           |       |      |     |
| Script Setting      |                   |                |                       |                                         |                  |               |       |      | _   |
| Schedule            | UPS Status        | 0              | 10                    | 20                                      | 30               | 40            | 50    | 24.1 | l w |
| Log                 | Output Voltage:   | 0              | 10                    | 20                                      | 30               | 40            | 50    | 24.1 | v.  |
| Event               | Input Prequency:  | 40             | 45                    | 50                                      | 55               | 60            | 65    | 0    | Hz  |
| UPS Start Setting   | Output Frequency: | 40             | 45                    | 50                                      | 55               | 60            | 65    | 0    | Hz  |
| Other Fettings      | Connection Load:  | 0              | 25                    | 50                                      | 75               | 100           | 125   | 15   | *   |
| other settings      | Battery Level     | 0              | 25                    | 50                                      | 75               | 100           | 125   | 900  | 1%  |
| Log Off             | Next Shutdown (De | ite and Time): | Next UPS Start D      | next battery keps<br>ste (Time and Date | ace Date:        |               |       |      |     |
| Help                | Event Log         |                |                       |                                         |                  |               |       |      |     |
|                     | 2017-03-28 13:06  | :36 Input po   | wer supply normal(DE  | SKTOP-8F8RPT0                           | UPS(S8BA-24D24C  | 120LF /US81)] | 1     |      |     |
|                     | 2017-03-28 13:06  | 36 Establish   | ment of communication | n(DESKTOP-8F8                           | RPTO UPS(S8BA-24 | D24D120LF /U  | SB1)] |      |     |
|                     |                   |                |                       |                                         |                  |               |       |      | _   |
|                     |                   |                |                       |                                         |                  |               |       |      |     |
|                     |                   |                |                       |                                         |                  |               |       |      |     |
|                     |                   |                |                       |                                         |                  |               |       |      |     |

4

Configure the parameters for your specific situation.

|                                                              |                                                                                                    |                                                                                   |                                            |                                                                                 |                                                                                                    |                                                                          |                              | - 0                     |
|--------------------------------------------------------------|----------------------------------------------------------------------------------------------------|-----------------------------------------------------------------------------------|--------------------------------------------|---------------------------------------------------------------------------------|----------------------------------------------------------------------------------------------------|--------------------------------------------------------------------------|------------------------------|-------------------------|
| MRON                                                         |                                                                                                    |                                                                                   |                                            |                                                                                 |                                                                                                    |                                                                          |                              |                         |
| asy Setting                                                  | Shutdown                                                                                               | Parame                                                                            | ter Set                                    | ting                                                                            |                                                                                                    |                                                                          |                              |                         |
| op                                                           |                                                                                                    |                                                                                   |                                            | -                                                                               | Restore the initial values.                                                                              | Longer                                                                   | Standard                     | Shorter                 |
| nutdown Parameter                                            | Shutdown P                                                                                             | arameter                                                                          |                                            |                                                                                 |                                                                                                    |                                                                          |                              |                         |
| Shutdown Parameter S                                         | Power B                                                                                                | alure                                                                             |                                            | Stution                                                                         | 1 Start                                                                                                  |                                                                          | LPS Opt                      | ration Stop             |
|                                                              | Outlet A                                                                                               |                                                                                   |                                            |                                                                                 |                                                                                                    |                                                                          |                              |                         |
| Shutdown Option Setting                                      | Agent                                                                                                  | Power Halure C                                                                    | day Time 405es                             | zenda -                                                                         | Stations has                                                                                             | of the Meuter                                                            |                              |                         |
| ript Setting                                                 |                                                                                                    |                                                                                   |                                            | Power                                                                           | Falure Maximum Backup Time OM                                                                            | rutes                                                                    | ·                            | _                       |
| a                                                            |                                                                                                    |                                                                                   |                                            |                                                                                 |                                                                                                    |                                                                          |                              |                         |
| g<br>ent<br>S Start Setting                                  | Parameter                                                                                              |                                                                                   |                                            |                                                                                 |                                                                                                    |                                                                          |                              |                         |
| g<br>ent<br>S Start Setting<br>her Settings                  | Parameter                                                                                              | S Outlet Outlet A                                                                 |                                            |                                                                                 | Sarpt                                                                                                    | Details                                                                  |                              |                         |
| g<br>ent<br>'S Start Setting<br>her Settings                 | Parameter<br>Selectur                                                                                  | S Ouflet Outlet A                                                                 | 40 🔺 🔻                                     | •<br>Seconds                                                                    | Script<br>Virbual Server Skutdown Mode                                                                   | Details<br>Host OS termin                                                | ates Guest OS.               | *                       |
| g<br>ent<br>IS Start Setting<br>her Settings<br>g Off        | Parameter<br>Select UP<br>Pomer Failure Del<br>Shuddown Start Del                                      | S Outliet<br>Jay Time                                                             | 40 A V                                     | •<br>Seconds<br>Seconds                                                         | Script<br>Vetual Server Shutdown Mode<br>OG Termination Mode                                             | Details<br>Host OS termin<br>Shutdown.                                   | ates Guest 05.<br>V          | *                       |
| g<br>ent<br>IS Start Setting<br>her Settings<br>g Off<br>Ip  | Parameter<br>Select UP<br>Power Palker Del<br>Shutdown Start Del<br>Sorpt Evecut                       | S Ouflet Outlet A lay Time Annu Inne                                              |                                            | •<br>Seconds<br>Seconds<br>Seconds                                              | Soript<br>Virtual Server Skutdown Mode<br>OS Termination Mode<br>UPS Auto Stop                           | Details<br>Host OS termin<br>Shutdown.<br>Yes                            | ates Guest 06.<br>7          | *                       |
| g<br>ent<br>S Start Setting<br>her Settings<br>g Off<br>lp   | Parameter<br>Select UP<br>Power Palace Del<br>Shutdown Start Del<br>Script Evecut<br>Stutdown Na       | S Ouflet<br>lay Time<br>lay Time<br>con Time<br>cell Time                         | 40 A V<br>0 A V<br>0 A V<br>60 A V         | *<br>Seconds<br>Seconds<br>Seconds<br>Seconds                                   | Soriet<br>Virtual Server Skutdoon Mode<br>OS Termination Mode<br>UPS Auto Step                           | Details<br>Host OS termin<br>Shutdown.<br>Yea                            | atus Guest 05.<br>V          | *                       |
| g<br>ent<br>IS Start Setting<br>her Settings<br>g Off<br>Ip  | Parameter<br>Select UP<br>Power Palare Da<br>Studious Start Del<br>Sonjot Execut<br>Buildown Ho        | s Ouflet Outlet A<br>lay Time<br>lay Time<br>con Time<br>edi Time<br>Dutput Sto   |                                            | Seconds     Seconds     Seconds     Seconds                                     | Soript<br>Virtual Server Stutisten Mede<br>G6 Termination Mede<br>UPS Auto Step                          | Details<br>Host OS termina<br>Shutdown.<br>Yea                           | ates Guest 06.<br>v          | *                       |
| g<br>ent<br>PS Start Setting<br>her Settings<br>g Off<br>Ilp | Parameter<br>Select UP<br>Power Palke Del<br>Seutowon Start Del<br>Seutowon Takeon Ne<br>Trime Until C | S Ouflet Outlet A<br>lay Time<br>lay Time<br>set Time<br>Dutput Sto<br>Dutput A   |                                            | Seconds     Seconds     Seconds     Seconds     Seconds                         | Solpt<br>Virbal Server Skutdown Mode<br>OS Termination Mode<br>UPS Auto Stop                             | Detais<br>Host OS termin<br>Shutdown.<br>Yes                             | o k T                        | *                       |
| g<br>ent<br>PS Start Setting<br>her Settings<br>g Off<br>Ip  | Parameter<br>Select/P<br>Power Falar Del<br>Studiows Start Del<br>Studiows II<br>Time Until O          | S Ouflet<br>lay Time<br>lay Time<br>eed Time<br>Dutput Stoo<br>Dufet A<br>Dufet C | 40 A V<br>0 A V<br>0 A V<br>0 A V<br>0 A V | Seconds     Seconds     Seconds     Seconds     Seconds     Seconds     Seconds | Sorjet<br>Virtual Server Bhutšon Mole<br>OS Terenanton Mole<br>UPS Auto Stop<br>Power Falure Maximum Bud | Details<br>Host OS termino<br>Shutdown.<br>Yes<br>Ourlet 8<br>Lap Time 0 | otes Guest OS.<br>V<br>D 🛦 Y | +<br>Seconds<br>Minutes |

Refer to UPS Power Attendant Lite for Windows User's Manual for details.

- 5 Select Detailed Setting / Other Settings / Communication Setting / UPS Communication Port to display the parameter COM search to UPS detection.
- **6** Set the parameter to **Do not search for COM ports** to prevent interference for the COM ports.

**7** Select **Submit** to save the setting.

8 Select the close button in the right top corner to exit the Power Attendant Lite Utility software.

**9** Select the restart behavior of the NYE IPC with the BIOS Boot Menu parameter **Power Loss Control**.

Set this parameter to **Turn On** to restart automatically after a power down from the Power Attendant Lite Utility.

**10** Test the UPS shutdown behavior.

- 1) Start the NYE IPC
- 2) Start applications
- 3) Create a power interruption
- 4) Monitor the shutdown sequence and confirm a correct shutdown When the shutdown sequence is not correct change parameters in the Power Attendant Lite Utility software and test the UPS shutdown behavior again.

The Power Attendant Lite Utility is configured.

The NYE IPC will shut down properly in case of a power supply interruption and restart automatically when the power is restored.

### **3-6 Software Specifications**

This section provides the Software Specifications of the NYE Industrial PC.

### **3-6-1** Compatible and Available Operating Systems

The operating system installed on the NYE IPC must be:

- · compatible with the Advanced Configuration and Power Interface (ACPI) protocol
- · installed on the CFast Card

The available and compatible operating system for the NYE IPC is Windows 10.

### Supported Languages

Languages default supported by the operating system are:

|                  |              |                  |              | Languages    | 5            |              |              |
|------------------|--------------|------------------|--------------|--------------|--------------|--------------|--------------|
| Operating System | EN           | CN <sup>*1</sup> | DE           | ES           | FR           | IT           | JA           |
| Windows 10       | $\checkmark$ | $\checkmark$     | $\checkmark$ | $\checkmark$ | $\checkmark$ | $\checkmark$ | $\checkmark$ |

\*1. CN Simplified (ZH-CN) and CN Traditional (ZH-TW)

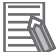

### Additional Information

Refer to the Microsoft support information for details on available language packs.

# 4

# **Operating Procedures (NYE IPC standard software)**

This section provides the operating procedures for the NYE Industrial PC.

| 4-1 | React to Product Messages | . 4-2 |
|-----|---------------------------|-------|
| 4-2 | React to Windows Messages | . 4-3 |

### 4-1 React to Product Messages

The NYE Industrial PC uses the Industrial PC Tray Utility icon  $\triangle$  in the system tray area  $\bigcirc$  of Windows to present Warnings and Errors.

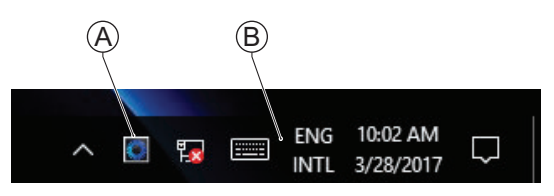

Check the Industrial PC Tray Utility icon for a Warning or Error symbol.

A Warning or Error symbol displayed on the Industrial PC Tray Utility icon indicates a product message.

To react to a product message:

- Select the Industrial PC Tray Utility icon.
   A pop-up window will appear.
- **2** Read the message available in the pop-up.
- **3** Refer to *6-1-1 Warning and Error Messages* on page 6-2 for all details on the message. Perform the actions presented for the message until the Warning or Error is resolved.

The product messages for the NYE Industrial PC are resolved.

### 4-2 React to Windows Messages

Windows uses the Windows Action Center icon A in the system tray area B of Windows to present Warnings and Errors.

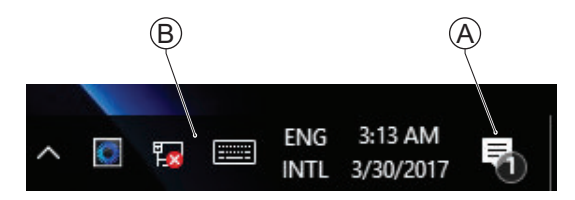

Windows 10

Check the Windows Action Center icon for a Warning or Error symbol. A Warning or Error symbol displayed on the Windows Action Center icon indicates a Windows message.

To react to a Windows message:

- **1** Open the Windows Action Center.
  - For Windows 10: Click the Windows Action Center icon.
  - A pop-up window will appear.
- **2** Read the message available in the window.
- **3** Perform the actions until each Warning or Error is resolved.

The Windows messages for the NYE Industrial PC are resolved.

4

5

## **Operating Procedures (FHV7 operation)**

Targeted users who perform remote control of FHV7 using this product. In other words, use this product as a touch panel monitor for FHV7.

Explain how to use the functions for automatic remote connection to FHV7 at NYE IPC startup and how to set up FTP communication and shared folder between NYE IPC and FHV7.

For details on how to use remote operation tool, refer to the *Vision Sensor FHV Series Smart Camera Setup Manual* (Cat. No. Z408).

| 5-1  | Deskt        | top icon description                                |             |
|------|--------------|-----------------------------------------------------|-------------|
| 5-2  | <b>Chan</b>  | ge Windows Operating System settings                | <b>5-3</b>  |
|      | 5-2-1        | Change the language of the Windows System           | 5-3         |
|      | 5-2-2        | Change the region of the Windows Operating System   | 5-3         |
| 5-3  | <b>Conn</b>  | ecting to FHV7 when starting NYE IPC                | <b>5-5</b>  |
|      | 5-3-1        | Procedure for Automatic remote connection with FHV7 | 5-5         |
|      | 5-3-2        | Change the connected FHV7 at NYE IPC start-up       | 5-6         |
|      | 5-3-3        | Remotely connect with multiple FHV7s                | 5-6         |
| 5-4  | Chan         | ge the version of the Remote Operation Tool         | 5-8         |
| 5-5  | <b>Savin</b> | In setting up FTP communications on the FHV7        | <b>5-9</b>  |
|      | 5-5-1        | Steps for setting up FTP communications on the FHV7 | 5-9         |
|      | 5-5-2        | Change the settings of an existing FTP server       | 5-10        |
|      | 5-5-3        | Set up a new FTP server                             | 5-12        |
| 5-6  | <b>Mana</b>  | ging data using shared folders                      | <b>5-15</b> |
|      | 5-6-1        | Steps for setting up an FHV7 Share folder           | 5-15        |
|      | 5-6-2        | Set up new share folders                            | 5-17        |
| 5-7  | <b>Use t</b> | he UWF function                                     | <b>5-20</b> |
|      | 5-7-1        | How to enable the UWF function                      | 5-20        |
|      | 5-7-2        | How to disable the UWF function                     | 5-21        |
|      | 5-7-3        | How to check the UWF filter status                  | 5-22        |
| 5-8  | <b>Conn</b>  | ecting to FHV7 after starting NYE IPC               | <b>5-24</b> |
|      | 5-8-1        | Steps for manually connecting to an FHV7            | 5-24        |
| 5-9  | Cauti        | ons/Restrictions                                    | 5-26        |
| 5-10 | ) Troub      | bleshooting                                         |             |

## 5-1 Desktop icon description

Default configuration of the desktop Folder for captured images acquired by FTP communication. The folder where captured images are saved. The Bat file that gets executed for automatic Remote Operation Remote Operation Tool Launcher Storage folder of bat file used for automatic remote connection. \* Precautions If you change the folder name, communication with FHV7 may fail. Please be careful about the setting of the path if making any changes. The Bat file that gets executed for disabling the UWF function The Bat file that gets executed for enabling the UWF function The Bat file that gets executed for checking the UWF status

An explanation of the desktop configuration of the NYE IPC.

# 5-2 Change Windows Operating System settings

This section explains how to change the language, region, and on-screen keyboard language.

### Additional Information

If you have enabled the UWF function, you will need to change the settings after disabling the UWF function.

After changing the settings, you need to enable the UWF function.

Refer to 5-7 Use the UWF function on page 5-20 for details about enabling or disabling UWF function.

### 5-2-1 Change the language of the Windows System

- 1 Click the **Start** button it the bottom left corner of the desktop.
- 2 Click Settings.
- **3** Click **Time and Language**.
- **4** Click Language.

### 5 Select Windows display language.

The on-screen keyboard can be used to enter text into the FHV7 Remote Operation Tool. Changing this setting will also change the language of the on-screen keyboard.

| Settings                            |                                            |                                            |                                            | - 0 ×                                                                     |
|-------------------------------------|--------------------------------------------|--------------------------------------------|--------------------------------------------|---------------------------------------------------------------------------|
| ශි Home                             | Language                                   |                                            |                                            |                                                                           |
| Find a setting                      | ۹                                          |                                            | <b>@</b>                                   | Related settings<br>Administrative language settings                      |
| Time & Language                     | Windows display<br>English (United States) | Apps & websites<br>English (United States) | Regional format<br>English (United States) | Date, time & regional formatting<br>Spelling, typing, & keyboard settings |
| Region                              | Keyboard<br>English (United States)        | Speech<br>English (United States)          |                                            | Sync your settings                                                        |
| k <sup>≇</sup> Language<br>↓ Speech | Windows displa                             | ay language                                | ~]                                         |                                                                           |
|                                     | Windows features like<br>language.         | Settings and File Explorer                 | will appear in this                        |                                                                           |
|                                     | Apps and websites wi<br>support.           | ages<br>Il appear in the first langua      | ge in the list that they                   |                                                                           |
|                                     | + Add a langua<br>A学 English (Unite        | ge<br>d States)                            | ¥* C3 L 12 15 15                           |                                                                           |
|                                     | A <sup>字 Japanese</sup>                    |                                            | A <sup>≠</sup> 12 °5                       |                                                                           |
|                                     | r Korean                                   |                                            | £7                                         |                                                                           |

### 5-2-2 Change the region of the Windows Operating System

1 Click the **Start** button in the bottom left corner of the desktop.

- 2 Click Settings.
- 3 Click Time and Language.
- 4 Click Region.
- 5 Select Country or Region.

| settings                |                                                                                                    | - ¤ ×                                        |
|-------------------------|----------------------------------------------------------------------------------------------------|----------------------------------------------|
| යි Home                 | Region                                                                                                    |                                              |
| Find a setting          | Country or region                                                                                                    | Related settings                             |
| Time & Language         | United States V                                                                                                    | Additional date, time & regional<br>settings |
| 昂 Date & time           | Windows and apps might use your country or region to give you local<br>content.                                                  | Sync your settings                           |
| Region                  | Regional format                                                                                                    |                                              |
| A <sup>≠</sup> Language | Current format: English (United States)                                                                                          | 7                                            |
| Speech                  | Windows formats dates and times based on your language and regiona                                                               | al                                           |
|                         | Regional format data<br>Select Change data formats to switch among calendars, date, and time<br>formats supported by the region. |                                              |
|                         | Calendar: Gregorian Calendar                                                                                                    |                                              |
|                         | First day of week: Sunday<br>Short date: 7/1/2024                                                                                |                                              |
|                         | Long date: Monday, July 1, 2024                                                                                                  |                                              |
|                         | Short time: 5:38 PM                                                                                                    |                                              |
|                         | Long time: 5:38:55 PM                                                                                                    |                                              |
|                         |                                                                                                    |                                              |

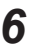

6 If necessary, also change Date & Time under Related Settings.

# 5-3 Connecting to FHV7 when starting NYE IPC

Explanation of how to make remote connection with FHV7 automatically when the NYE IPC is started. When connecting the NYE IPC and FHV7 remotely, after connecting the NYE IPC and FHV7 with the Ethernet cable, you can automatically execute the remote connection of the NYE IPC and FHV7 by turning on both power supplies.

### **5-3-1 Procedure for Automatic remote connection with FHV7**

- **1** Connect the NYE IPC and the FHV7 with Ethernet cable.
- **2** Power on both the NYE IPC and the FHV7.

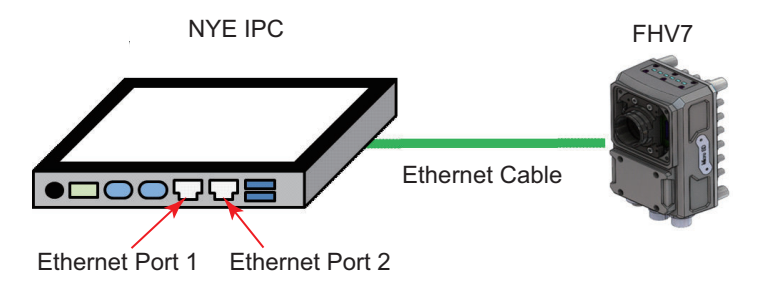

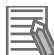

### Additional Information

By default, the NYE IPC automatically tries to connect with an FHV7 at 10.5.6.100.

### Initial IP settings of NYE IPC and FHV7

| Item            | IP Address | Subnet mask   |
|-----------------|------------|---------------|
| NYE IPC (Port1) | 10.5.6.200 | 255.255.255.0 |
| NYE IPC (Port2) | 10.5.6.201 | 255.255.255.0 |
| FHV7            | 10.5.6.100 | 255.255.255.0 |

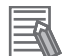

### **Additional Information**

The automatic connection between the Remote Operation Tool and the FHV7 will be performed one minute after the NYE IPC starts. Therefore, if FHV7 startup is slower than the above period of time, automatic connection fails and the following message is displayed. If this happens, connect to the FHV7 using the following procedure (*5-8 Connecting to FHV7 after starting NYE IPC* on page 5-24).

| The server does not respond. | × |
|------------------------------|---|
| ОК                           |   |

### 5-3-2 Change the connected FHV7 at NYE IPC start-up

You can change the automatic connection setting at startup, such as when connecting to FHV7 with a different IP address.

|   | Additional Information                                                                                                    |
|---|----------------------------------------------------------------------------------------------------|
|   | If you have enabled the UWF function, you will need to change the settings after disabling the UWF function.<br>After changing the settings, you need to enable the UWF function.<br>Refer to <i>5-7 Use the UWF function</i> on page 5-20 for details about enabling or disabling UWF function. |
| 1 | Open FHV7Open.bat on the desktop.                                                                                                    |
| 2 | Confirm the .bat file contents in FHV7Open.bat.                                                                                                    |
|   | (In FHV7Open.bat)<br>.\FHV7Open\FHV7_ver621.bat                                                                                                    |
| 3 | Open the .bat file described above in STEP 2. It is in the FHV7Open folder.                                                                                                    |
| 4 | Change the IP address set in bat to the IP address of connection target and save it.                                                                                                    |
|   | (Contents of.bat file in FHV7Open.bat)<br>start C:\OMRON\FZ_FH_FJ_Simulator\FHVX-XXX_621\FZ-RemoteClient.exe <u>10.5.6.100</u> 0 1024x1                                                                                                    |

Restart the NYE IPC.

### 5-3-3 Remotely connect with multiple FHV7s

If you want to connect with multiple FHV7 when the NYE IPC is started, you can set the automatic connection of multiple units at start-up by performing the following procedures.

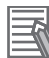

5

### **Additional Information**

If you have enabled the UWF function, you will need to change the settings after disabling the UWF function.

After changing the settings, you need to enable the UWF function.

Refer to 5-7 Use the UWF function on page 5-20 for details about enabling or disabling UWF function.

### Automatic connection setting procedure for multiple FHV7 units

- 1
  - Open the FHV7Open folder on the desktop.
- 2 Make copies of the bat files in the FHV7Open folder for the number of connected FHV7 files.

Change the IP address here

- **3** Give each copied bat file a name that will identify each FHV to connect to.
- **4** Open the re-named .bat file.
- **5** Change the IP address of each open bat file according to the IP address of the target FHV 7 and save it.

| ſ | (In the bat file created)<br>start C:\OMRON\FZ_FH_FJ_Simulator\FHVX-XXX_621\FZ-RemoteClient.exe <u>10.5.6.100</u> 0 1024x1 | 1 |
|---|----------------------------------------------------------------------------------------------------|---|
| 1 |                                                                                                    | _ |

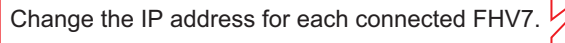

- **6** Open FHV7Open.bat on the desktop.
- **7** Set calling process of each bat file created in STEP 2 to STEP5 in FHV7Open.bat, and save it.

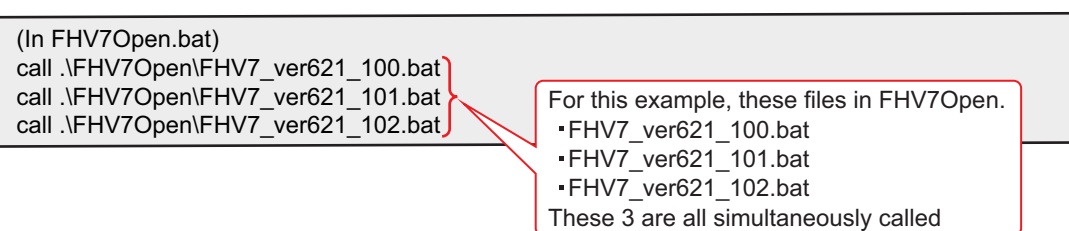

8 Restart the NYE IPC.

### 5-4 Change the version of the Remote Operation Tool

Explanation of how to change the version of the Remote Operation Tool that is started by automatic connection to the FHV7 when the NYE IPC is started.

If you want to change the version of the Remote Operation Tool that is launched when the NYE IPC starts, you can change it using the following procedure.

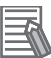

### Additional Information

If you have enabled the UWF function, you will need to change the settings after disabling the UWF function.

After changing the settings, you need to enable the UWF function. Refer to 5-7 Use the UWF function on page 5-20 for details about enabling or disabling UWF function.

- **1** Open FHV7Open.bat on the desktop.
- 2 Confirm the .bat file contents in FHV7Open.bat.

(In FHV7Open.bat) .\FHV7Open\FHV7\_ver621.bat

**3** Open the .bat file described above in STEP 2. It is in the FHV7Open folder.

### Additional Information

Remote Operation Tool installed on the NYE IPC

- The Remote Operation Tool that comes pre-installed with the NYE IPC is the latest release available at the time of shipment.
- To use a newer version than the one pre-installed, you must first download and install it.

4 Change the path of the Remote Operation Tool specified in the .bat file to that of the executable file (FZ-RemoteClient.exe) of the version you wish to use in : C:\OMRON\FZ\_FH\_FJ\_Simulator and save the change.

(Contents of.bat file in FHV7Open.bat) start <u>C:\OMRON\FZ\_FH\_FJ\_Simulator\FHVX-XXX\_620\FZ-RemoteClient.exe</u> 10.5.6.100 0 1024x1

In this example, to launch version 6.20 of the Remote Operation Tool from under C:\OMRON\FZ\_FH\_FJ\_Simulator, the path is set to the FZ-RemoteClient.exe in the FHVX-XXX\_620 folder

5 Restart the NYE IPC.

## 5-5 Saving logged images using FTP

Describes how to save an image captured by the FHV7 to a NYE IPC via FTP. With settings made on the FHV7, you can save captured images to the NYE IPC.

### **5-5-1** Steps for setting up FTP communications on the FHV7

**1** Open **System Settings** from the **Tool** menu of the Remote Operation Tool connected to the FHV7.

| e Function To  | ool Window               | _        |               |           |              |                    |                  |
|----------------|--------------------------|----------|---------------|-----------|--------------|--------------------|------------------|
| -              | TDM Editor               |          | 2             | -         |              | 0                  | 1                |
|                | System Settings          |          | Edit flow     | Data save | Scene switch | Camera image meas. | image file meas. |
|                | Security settings        | L avaut0 | Switch Javout |           |              |                    | 1919/1010/0010   |
|                | Registered Image Manager | Layouto  | Childrenbycat |           |              |                    | Measure          |
|                | Custom dialog            |          |               |           |              |                    |                  |
| Define display | Configuration copy       |          |               |           |              |                    |                  |

2 From the items on the left of the screen, select Logging settings.

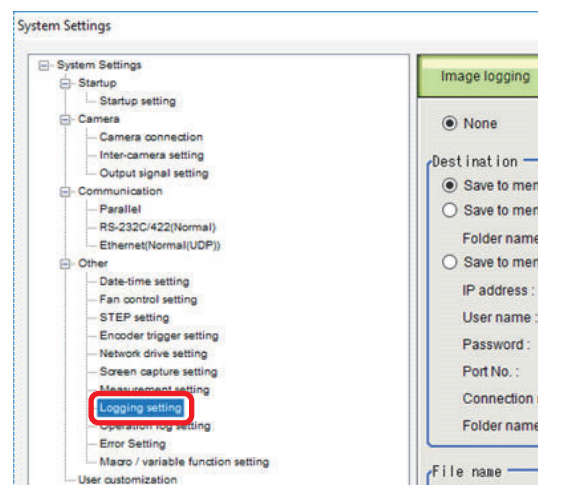

**3** Change the Image Logging settings displayed on the right of the screen as follows, and click the **Apply** button at the bottom of the screen.

| Image logging    | Data logging                   |               |
|------------------|--------------------------------|---------------|
| O None           | Only NG                        | All           |
| Destination ——   |                                |               |
| O Save to memory | 1                              |               |
| O Save to memory | r + file                       |               |
| Folder name :    | ?                              |               |
| Save to memory   | + FTP server                   |               |
| IP address :     | 10 -                           | 5 - 6 - 200 - |
| User name :      | Anonymous                      | -             |
| Password :       |                                | -             |
| Port No. :       | 21 -                           |               |
| Connection mo    | de: <ul> <li>Active</li> </ul> | O Passive     |
| Folder name :    |                                | -             |

Image logging settings

Image logging settings: **Only NG** or **All** (If you select **None**, nothing will be saved to the NYE IPC.)

| Item             | Description                             |
|------------------|-----------------------------------------|
| Save Destination | Save to memory + FTP server             |
| IP Address       | IP address of NYE IPC                   |
| User Name        | Anonymous                               |
| Password         | None                                    |
| Port No.         | an FTP capable port no. (default is 21) |

Now, when executing Measurement, the captured image from the measurement is saved in the

4

### Additional Information

DATA\FTP folder on the NYE IPC desktop.

In the initial state, the NYE IPC's FTP server is operating with the following settings

|                    | Site<br>Name | Physi-<br>cal<br>path | Bind<br>IP               | Bind<br>Port | Enable<br>virtual<br>host<br>name | Auto-<br>con-<br>nect to<br>FTP<br>site | SSL  | Au-<br>thenti-<br>cation            | Appro-<br>aval                                            | Ac-<br>cess<br>Per-<br>mis-<br>sions |
|--------------------|--------------|-----------------------|--------------------------|--------------|-----------------------------------|-----------------------------------------|------|-------------------------------------|-----------------------------------------------------------|--------------------------------------|
| Initial<br>setting | FHV          | D:\DA-<br>TA<br>\FTP  | All un-<br>as-<br>signed | 21           | OFF                               | ON                                      | None | Anony-<br>mous<br>ON<br>Basic<br>ON | Access<br>Per-<br>mis-<br>sion:<br>Anony-<br>mous<br>User | Read<br>ON<br>Write<br>ON            |

### **5-5-2** Change the settings of an existing FTP server

An explanation of how to change the FTP server settings of NYE IPC by using IIS.

You can use the IIS (Internet Information Services Manager) 🗊 on the NYE IPC desktop to change existing FTP server settings.

### Additional Information

If you have enabled the UWF function, you will need to change the settings after disabling the UWF function.

After changing the settings, you need to enable the UWF function.

Refer to 5-7 Use the UWF function on page 5-20 for details about enabling or disabling UWF function.

# Procedure for changing FTP server settings (Example: (Changing image storage folder used by FTP)

1 Double click on IIS 🖣.

- **2** From the left side of the IIS window (see arrow below) select the FTP server to change settings for.
- **3** Change the FTP server settings from the menu items displayed in the right part of the window.

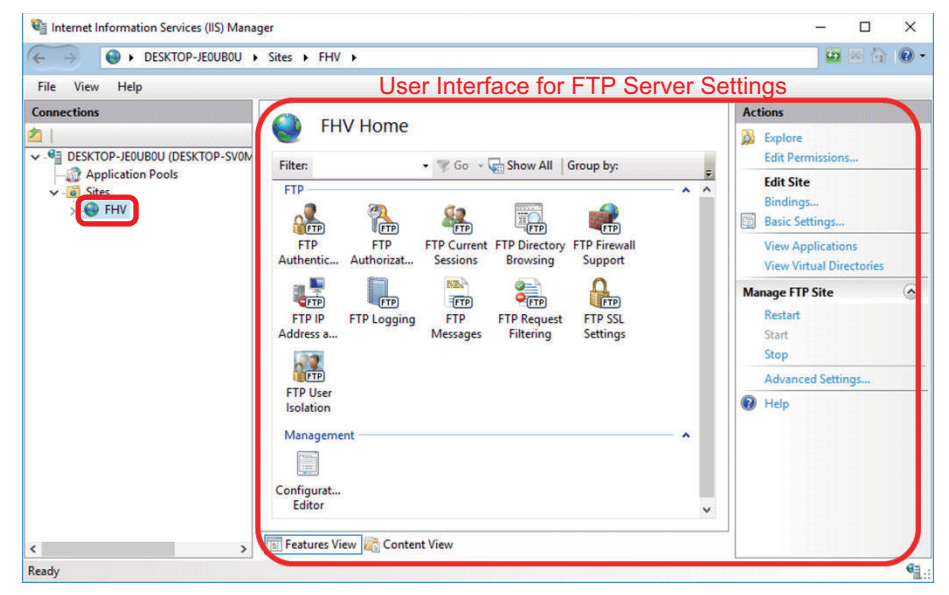

**4** Select **Basic settings** from the menu displayed in the right part of the window.

| Internet Information Services (IIS) Ma                                                                                                    | anager                                                                                                    | - 0                                                                                                    |
|----------------------------------------------------------------------------------------------------|----------------------------------------------------------------------------------------------------|----------------------------------------------------------------------------------------------------|
| C > OESKTOP-UQF9T                                                                                                    | 4K + Sites + FHV +                                                                                                    | 🖬 🔤 🟠 I                                                                                                    |
| <u>E</u> ile <u>V</u> iew <u>H</u> elp                                                                                                    |                                                                                                    |                                                                                                    |
| Eie     yiew     Help       Connections     Image: Connection Pools       Image: Connection Pools     Image: Connection Pools       Image: Connection Pools     Image: Connection Pools       Image: Connecti | Image: Second and Control of the second and the second and the se | Actions<br>Cath Permissions<br>Edit Stern<br>Bindings<br>Wew Applications<br>View Virtual Directories<br>Manage FT Ste<br>Restat<br>Stop<br>Advanced Settings<br>@ Help |
|                                                                                                    |                                                                                                    |                                                                                                    |
|                                                                                                    | 1977 Features View                                                                                                    |                                                                                                    |

**5** In the displayed dialog, change **Physical path** to the path of the desired folder and click the **OK** button.

| Edit Site          |               |            | ? ×    |
|--------------------|---------------|------------|--------|
| Site name:         | Applic        | ation pook |        |
| FHV                | Default       | tAppPool   | Sglect |
| Physical path:     |               |            |        |
| D:\DATA\FTP        |               |            |        |
| Pass-through auth  | nentication   |            |        |
| <u>C</u> onnect as | Test Settings |            |        |
|                    | 10            |            | _      |
|                    |               | OK         | Cancel |

### 5-5-3 Set up a new FTP server

This will explain how to set up a new FTP server on the NYE IPC by using IIS.

You can use the IIS (Internet Information Services Manager) 💭 on the NYE IPC desktop to set up a new FTP server.

### Additional Information

If you have enabled the UWF function, you will need to change the settings after disabling the UWF function.

After changing the settings, you need to enable the UWF function. Refer to 5-7 Use the UWF function on page 5-20 for details about enabling or disabling UWF function.

### Steps for setting up a new FTP server

- 1 Create a folder used by the new FTP server.
- 2 Double click on IIS 划.
- **3** Click on the server icon I on the left side of the opened window and select **Add FTP Site**.

| View    | Help              |                                                            |                     |                           |                         |                     |             |                        |                 |                          |                     |                       |                                     |
|---------|-------------------|------------------------------------------------------------|---------------------|---------------------------|-------------------------|---------------------|-------------|------------------------|-----------------|--------------------------|---------------------|-----------------------|-------------------------------------|
| ections |                   |                                                            |                     |                           | Jome                    |                     |             |                        |                 |                          |                     |                       | Actions                             |
|         |                   |                                                            | _SKIOF-0            | QI JI4KI                  | Iome                    |                     |             |                        |                 |                          |                     |                       | Manage Server                       |
| DESKIO  | Refresh           |                                                            |                     | • 🦻 <u>G</u> o - 🕻        | Show <u>A</u> ll        | Group by: A         | rea         |                        |                 |                          |                     |                       | - Restart                           |
|         | Add Website       |                                                            | 20                  | -                         | -                       |                     | <b>1</b>    |                        | REA.            | 0-3                      | 0                   | 104                   | Stop                                |
| ₽       | Start             | P                                                          | <b>T</b>            | T                         | FTP                     | ETP                 | FTP         | FTP                    | FTP             | <b>O</b> FTP             | FTP                 | FTP                   | View Application Pools              |
|         | Stop              | tic                                                        | FTP<br>Authorizat   | FTP Directory<br>Browsing | FTP Firewall<br>Support | FTP IP<br>Address a | FTP Logging | FTP Logon<br>Attempt R | FTP<br>Messages | FTP Request<br>Filtering | FTP SSL<br>Settings | FTP User<br>Isolation | View Sites                          |
| ø       | Add FTP Site      |                                                            |                     |                           |                         |                     |             |                        |                 |                          |                     | -                     | Version                             |
|         | Rename            |                                                            | 9                   |                           |                         |                     |             |                        |                 | PIN                      |                     |                       | Get New Web Platform     Components |
| 1       | Switch to Content | View                                                       | Compression         | Default                   | Directory               | Error Pages         | Handler     | HTTP                   | Logging         | MIME Types               | Modules             | Output                | 😧 Help                              |
|         |                   | Filtering<br>Managem<br>Emiliaria<br>Configurat.<br>Editor | Certificates<br>ent | Processes                 |                         |                     |             |                        |                 |                          |                     |                       |                                     |

4 In the displayed dialog, set the name of the new FTP server and the path to the folder created in STEP 1 and click the **Next** button at the bottom of the window.

| Add FTP Site                                                            | * Make the site name one that does not conflict with the default FTP server name (FHV). |
|-------------------------------------------------------------------------|-----------------------------------------------------------------------------------------|
| ETP site name<br>FHV2<br>Content Directory<br>Physical path:<br>D:\TEST |                                                                                         |

**5** From the next window, perform bind, automatic start of FTP server, SSL settings and click the **Next** button at the bottom of the window.

| Add ETD Site                                                            |                                                                                                    |
|-------------------------------------------------------------------------|----------------------------------------------------------------------------------------------------|
| Binding and SSL Settings                                                | * Make the port number a value that does not conflict<br>with the default FTP server port number (21). |
| -                                                                       |                                                                                                    |
| Binding                                                                 |                                                                                                    |
| IP Address: Port:                                                       |                                                                                                    |
| All Unassigned V 22                                                     |                                                                                                    |
| Enable Virtual Host Names:     Virtual Host (example: ftp.contoso.com): |                                                                                                    |
| ✓ Start FTP site automatically                                          |                                                                                                    |
| −SSL<br>● No SS <u>L</u>                                                |                                                                                                    |
| ⊖ Allo <u>w</u> SSL                                                     |                                                                                                    |
| O <u>R</u> equire SSL                                                   |                                                                                                    |
| SSL <u>C</u> ertificate:                                                |                                                                                                    |
| Not Selected                                                            | V Select View                                                                                          |

5

5-5-3 Set up a new FTP server

**6** From the next window, set the authentication and approval, and click the **Finish** button at the bottom of the window.

| Add FTP Site                                 |    | ?      | × |
|----------------------------------------------|----|--------|---|
| Authentication and Authorization Information |    |        |   |
| Authentication                               |    |        |   |
| ☑ <u>B</u> asic                              |    |        |   |
| Authorization<br>Allow access to:            |    |        |   |
| Anonymous users ~                            |    |        |   |
| Permissions                                  |    |        |   |
| ⊘ Rea <u>d</u><br>⊘ <u>W</u> rite            |    |        |   |
|                                              |    |        |   |
| Previous Next Fini                           | sh | Cancel |   |

**7** Follow the procedure described in *5-5 Saving logged images using FTP* on page 5-9 and specify the FTP server set in Step 3.
# 5-6 Managing data using shared folders

Explains how to manage FHV7 scenes and captured images on a NYE IPC using shared folders. By performing settings and operations on the FHV7, you can save the captured image and scene data of the FHV7 on the NYE IPC, and load scene data from the NYE IPC to the FHV7.

# 5-6-1 Steps for setting up an FHV7 Share folder

**1** Open **System Settings** from the **Tool** menu of the Remote Operation Tool connected to the FHV7.

| le Function    | Tool | Window                   |          |               |           |                       |                    |                 |
|----------------|------|--------------------------|----------|---------------|-----------|-----------------------|--------------------|-----------------|
| -              | Т    | DM Editor                |          | 2             | -         |                       | 0                  |                 |
|                | S    | System Settings          |          | Edit flow     | Data save | Scene switch          | Camera image meas. | image file meas |
|                | S    | ecurity settings         | L avaut0 | Switch layout |           |                       |                    |                 |
|                | R    | legistered Image Manager | Layouto  | Sumariayour   |           | and the second second |                    | Measure         |
|                | C    | custom dialog            |          |               |           |                       |                    |                 |
| Define display | C    | configuration copy       |          |               |           |                       |                    |                 |

2 From the items on the left of the screen, select **Network drive setting**.

| System Settings                   |            |            |  |  |
|-----------------------------------|------------|------------|--|--|
| - Startup                         |            |            |  |  |
| - Startup setting                 | Share name | Shared fol |  |  |
| - Camera                          | S          |            |  |  |
| Camera connection                 | Т          |            |  |  |
| Inter-camera setting              | i ii       |            |  |  |
| Output signal setting             | l l        |            |  |  |
| Communication                     | V          |            |  |  |
| - Parallel                        | W          |            |  |  |
| RS-232C/422(Normal)               | x          |            |  |  |
| Ethernet(Normal(UDP))             | Y          |            |  |  |
| Other                             | 7          |            |  |  |
| - Date-time setting               | 5          |            |  |  |
| Fan control setting               |            |            |  |  |
| - STEP setting                    |            |            |  |  |
| Encoder trigger setting           |            |            |  |  |
| Network drive setting             |            |            |  |  |
| - oreen capture setting           |            |            |  |  |
| Measurement setting               |            | - <b>1</b> |  |  |
| - Logging setting                 | Record     | -          |  |  |
| Operation log setting             | Reconne    | PCI .      |  |  |
| - Error Setting                   |            |            |  |  |
| Macro / variable function setting |            |            |  |  |

**3** Select any share name displayed on the right side of the screen, and click the **Edit** button at the bottom.

| Share name | Shared folder | User name |      |
|------------|---------------|-----------|------|
| S          |               |           |      |
| т          |               |           |      |
| U          |               |           |      |
| V          |               |           |      |
| W          |               |           |      |
| X          |               |           |      |
| Y          |               |           |      |
| 2          |               |           |      |
|            |               |           |      |
|            |               |           |      |
|            |               |           |      |
|            |               |           |      |
|            |               |           |      |
| -          |               |           | E-40 |

4 If it is currently the default setting, set the path of the **shared folder** to "\\10.5.6.200\SHARE" and click the **OK** button on the bottom of the window.

| Network drive setting        |              |        |                                                          |
|------------------------------|--------------|--------|----------------------------------------------------------|
| Share name                   |              |        |                                                          |
| Shared folder (Example: \\se | erver\share) | _      |                                                          |
| User name                    |              |        |                                                          |
| Password                     |              | -      | sharing settings have been made in the following format. |
|                              |              |        |                                                          |
|                              | ок           | Cancel |                                                          |

**5** Click the **Reconnect** button shown by the arrow below, then click the **Apply** button on the lower right of the screen.

| Share name | Shared folder      | User name |  |
|------------|--------------------|-----------|--|
| S          | \\10.5.6.200\SHARE |           |  |
| т          |                    |           |  |
| U          |                    |           |  |
| v          |                    |           |  |
| W          |                    |           |  |
| х          |                    |           |  |
| Y          |                    |           |  |
| Z          |                    |           |  |
|            |                    |           |  |
|            |                    |           |  |
|            |                    |           |  |
|            |                    |           |  |
|            |                    |           |  |
|            |                    | Edit      |  |
| Reconne    | CI III             | EUI       |  |

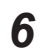

After setting, you can save data to and read it from the DATA\SHARE folder on the NYE IPC desktop by using **Save to file** and **Load from file** functions of function tab.

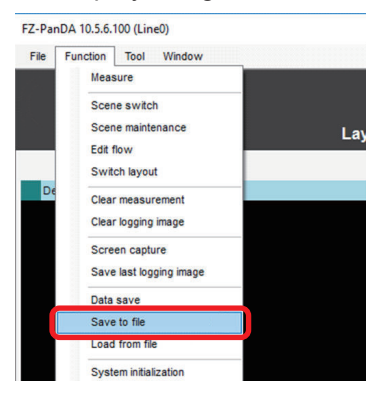

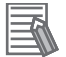

#### **Additional Information**

Below are the default settings of the shared folder on the NYE IPC desktop.

|                 | Folder name | Physical path     | Advanced<br>Sharing Set-<br>tings           | Share Set-<br>tings | Access per-<br>mission level |
|-----------------|-------------|-------------------|---------------------------------------------|---------------------|------------------------------|
| Initial setting | SHARE       | D:\Data<br>\SHARE | Disable pass-<br>word protection<br>sharing | All users           | Read/Write                   |

#### 5-6-2 Set up new share folders

Explains how to set a new shared folder on the NYE IPC.

By setting an arbitrary folder on the NYE IPC as a shared folder, you can create a folder that can share data with FHV7.

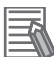

#### Additional Information

If you have enabled the UWF function, you will need to change the settings after disabling the UWF function.

After changing the settings, you need to enable the UWF function.

Refer to 5-7 Use the UWF function on page 5-20 for details about enabling or disabling UWF function.

# Steps for setting up a new share folder

- **1** Create a new folder to be shared.
- 2 Click and hold the folder created in Step 1, and select **Give access to Specific people...** from the displayed menu.

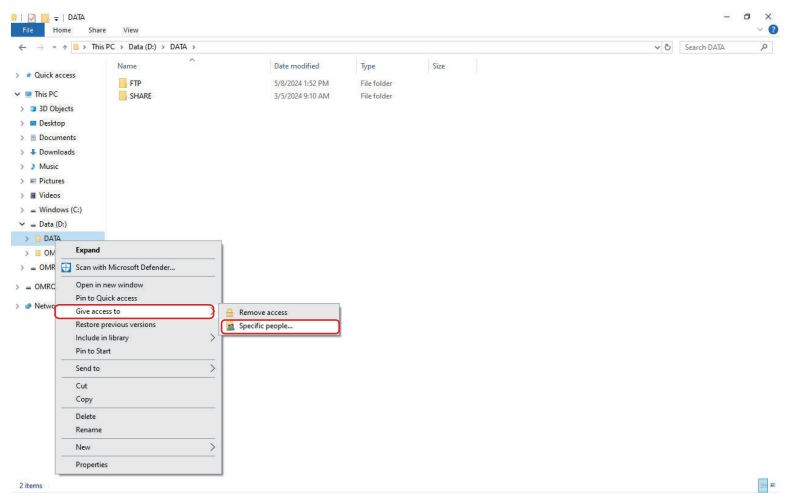

**3** From the next window displayed, select the user to share with and click the **Add** button.

| <u>E</u> ile <u>V</u> iew <u>H</u> elp          |           |                                                                                                    |                                        |                                                                                                    |
|-------------------------------------------------|-----------|----------------------------------------------------------------------------------------------------|----------------------------------------|----------------------------------------------------------------------------------------------------|
| Sites 1 (C) (C) (C) (C) (C) (C) (C) (C) (C) (C) | DESKTOP-L | JQF9T4K Home<br>The second second seco | - C X FFU User<br>sor, it is<br>cancel | Actions<br>Manage Server<br>Restart<br>Stop<br>View Application Pools<br>View Stes<br>Change AET Framework<br>Wiew Stes<br>Change AET Framework<br>Get Hew Web Putform<br>Components<br>Help |

4 Set the **Permission level** of the added user to **Read / Write** and click the **Share** button at the bottom of the window.

| → * ↑ ■ > Th                                                                          | is PC > Data (D:) > DATA |                                                                            |                                                 |                                  | v ت | Search DATA |
|---------------------------------------------------------------------------------------|--------------------------|----------------------------------------------------------------------------|-------------------------------------------------|----------------------------------|-----|-------------|
| Quick access<br>This PC<br>3 D Objects                                                | Name<br>FTP<br>SHARE     | <ul> <li>Date modifi</li> <li>5/8/2024 1:</li> <li>3/5/2024 9:1</li> </ul> | ed Type<br>2 PM File folder<br>0 AM File folder | Size                             |     |             |
| <ul> <li>Desktop</li> <li>Documents</li> <li>Downloads</li> <li>Music</li> </ul>      |                          | Ketwork access     Choose people to a                                      | thare with                                      | - 0 ×                            | 1   |             |
| <ul> <li>Pictures</li> <li>Videos</li> <li>Windows (C:)</li> <li>Data (D:)</li> </ul> |                          | Type a name and then cl                                                    | ick Add, or click the arrow to f                | ind someone.                     |     |             |
| DATA<br>OMRON-NY                                                                      |                          | Name<br>& Administrator                                                    |                                                 | Permission Level<br>Read/Write 💌 |     |             |
| OMRON (E:)                                                                            |                          | Reveryone                                                                  |                                                 | Read V Read<br>Read/Write        |     |             |
|                                                                                       |                          | I'm baving trouble chari                                                   | 20                                              | Remove                           |     |             |
|                                                                                       |                          |                                                                            | 12                                              | Share Cancel                     |     |             |
|                                                                                       |                          |                                                                            |                                                 |                                  |     |             |
|                                                                                       |                          |                                                                            |                                                 |                                  |     |             |
|                                                                                       |                          |                                                                            |                                                 |                                  |     |             |

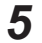

Click the **Done** button at the bottom of the opened window.

|   |                                                                                                    | -          |           | ×   |
|---|----------------------------------------------------------------------------------------------------|------------|-----------|-----|
| ÷ | 📸 File Sharing                                                                                                    |            |           |     |
|   | Your folder is shared.<br>You can <u>e-mail</u> someone links to these shared items, or <u>copy</u> and paste the links i | nto anothe | er progra | m.  |
|   | Individual Items                                                                                                    |            |           | ^   |
|   | TEST<br>\\Desktop-sv0m229\test                                                                                            |            |           |     |
|   |                                                                                                    |            |           |     |
|   |                                                                                                    |            |           |     |
|   |                                                                                                    |            |           |     |
|   | Show me all the network shares on this computer.                                                                          |            |           |     |
|   |                                                                                                    |            | D         | one |

**6** Follow the procedure described in *5-6 Managing data using shared folders* on page 5-15 and specify the FTP server set in Step 4 of that section.

# 5-7 Use the UWF function

Describes the use of the UWF function on the NYE IPC.

UWF stands for Unified Write Filter and is an optional feature of Windows 10. Writing to the drive (installing apps, changing settings, saving data) is not done directly to the storage medium such as HDD or SSD, but in the overlay area (RAM) on the memory. This protects the drive. When the power is turned off, it is a function to return to the state of the data immediately before turning on this function. Originally, to turn off the power of the NYE IPC, it is necessary to shut down from the start menu. If you turn off the power of the NYE IPC directly, the OS may be damaged and a blue screen may be displayed at the next startup. If you want to turn off the NYE IPC directly, use the UWF function as a countermeasure.

#### Additional Information

For details about the UWF function, refer to the following website. https://learn.microsoft.com/en-us/windows/iot/iot-enterprise/customize/unified-write-filter

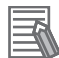

#### Additional Information

- 1. After turning on this function, all operations on the NYE IPC (installing apps, changing settings such as IP addresses, creating folders, saving data, etc.) will return to the state before the operation when the power is turned off.
- If the free space in the overlay area becomes low, the operation of the NYE IPC becomes unstable, and the NYE IPC may be forcibly terminated. As a precaution, reboot the NYE IPC once a year.
- 3. Only the C drive is write-protected by the UWF function. D drive is not protected.

## 5-7-1 How to enable the UWF function

The procedure is described below.

1 Double-click uwf\_enable.bat on your desktop.

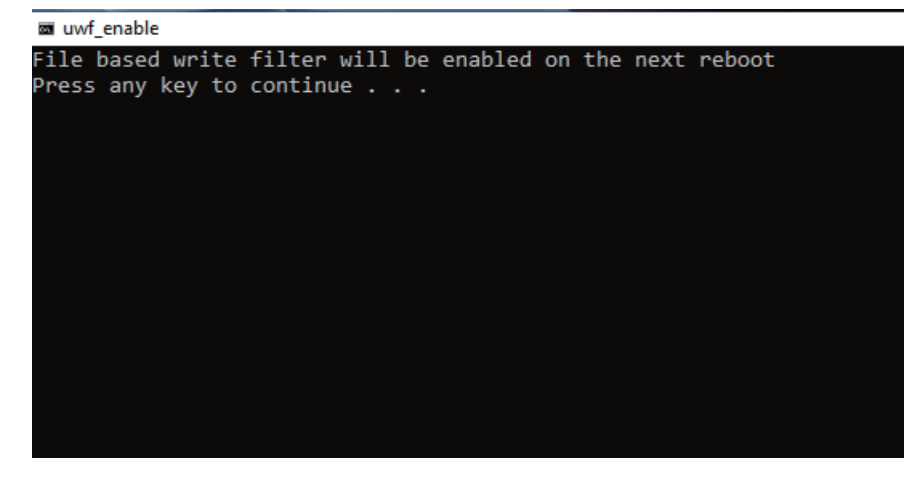

- **2** Press any key to close the window.
- **3** Restart the NYE IPC.

Shut down or restart instead of turning off the power directly.

**4** Check UWF is running.

Double-click **uwf\_info.bat** on your desktop.

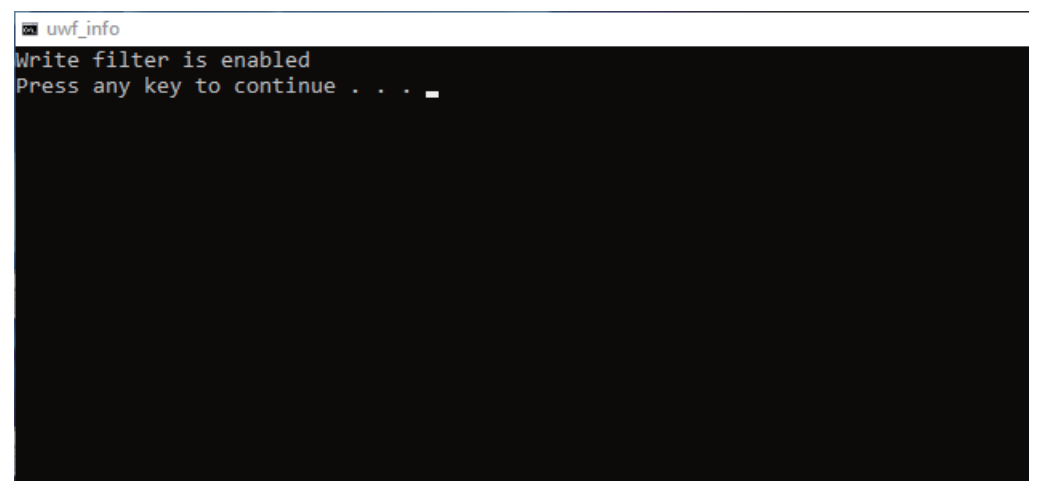

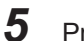

Press any key to close the window.

If you want to perform the following after setting the UWF function, cancel UWF by the method described later, and then perform each operation and setting.

- \* I want to install a new version of the remote control tool
- \* I want to change the IP address of the NYE IPC
- \* I want to change the settings of the FTP server and shared folders

## 5-7-2 How to disable the UWF function

The procedure is described below.

**1** Disable the filter.

Double-click uwf\_disable.bat on your desktop.

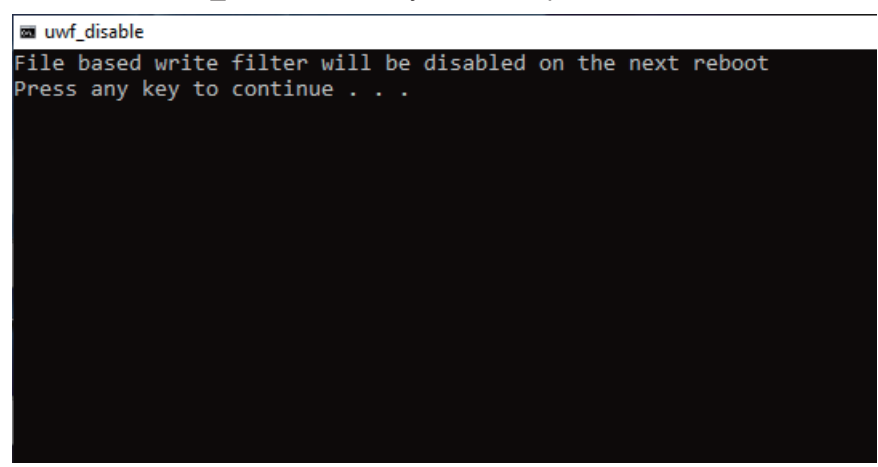

- **2** Press any key to close the window.
- **3** Restart the NYE IPC.

Shut down or restart instead of turning off the power directly.

**4** Make sure UWF is not running.

Double-click uwf\_info.bat on your desktop.

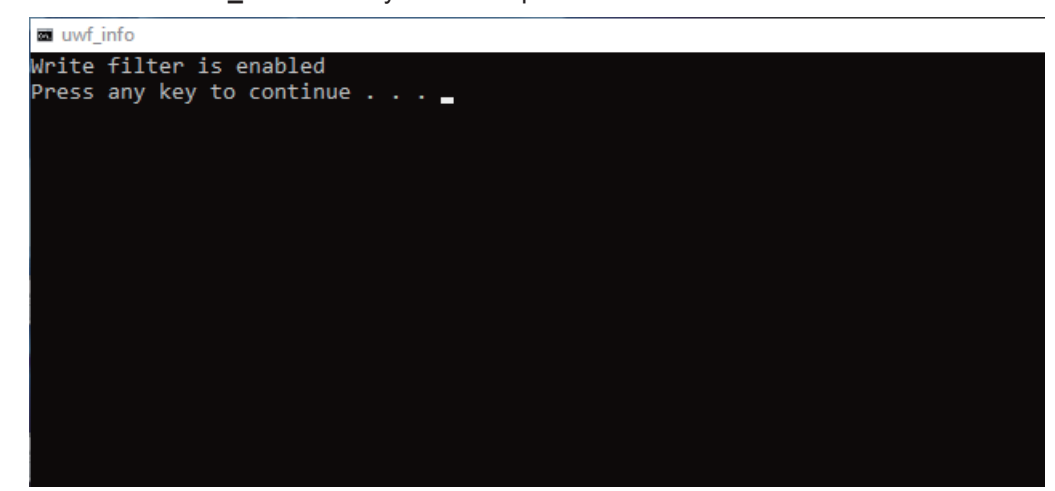

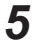

Press any key to close the window.

## 5-7-3 How to check the UWF filter status

The procedure is described below.

**1** Double-click **uwf\_info.bat** on your desktop. The current UWF status is displayed.

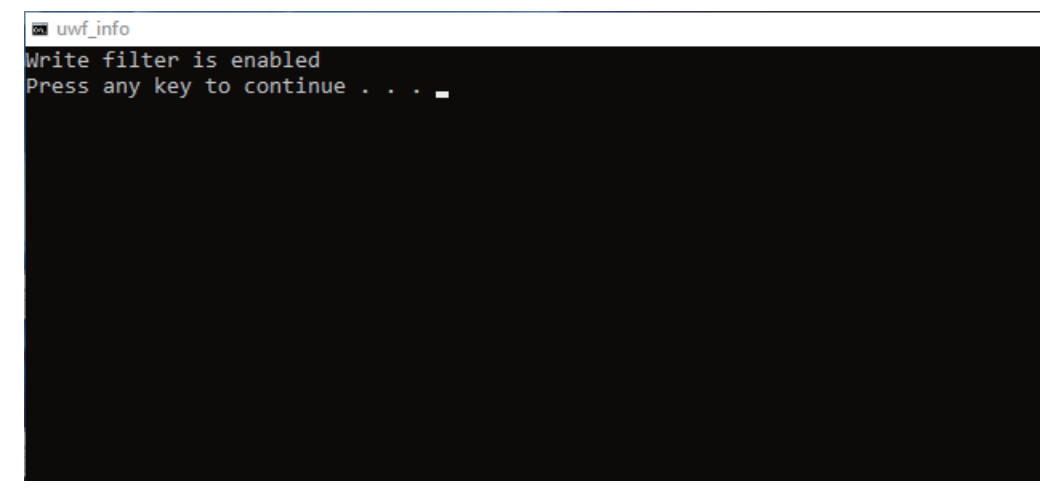

**2** Press any key to close the window.

#### Additional Information

-

When the UWF function is disabled, **Write Filter Disabled** is displayed on the desktop screen. Enabling the UWF function will switch it to hidden.

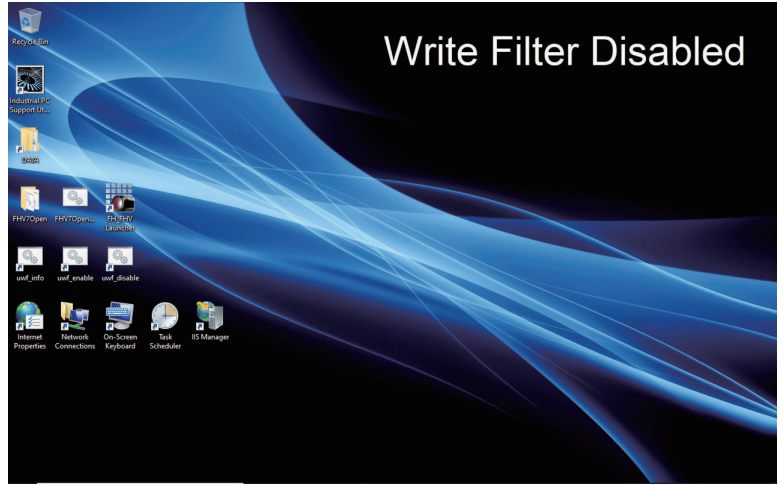

# 5-8 Connecting to FHV7 after starting NYE IPC

Explains how to manually make a remote connection to an FHV7 that has been disconnected once, or to an FHV7 newly added to existing connections

If you want to remotely connect to a disconnected FHV7 or a newly connected FHV7 etc., you can use the tools installed on the NYE IPC to manually perform a remote connection.

## 5-8-1 Steps for manually connecting to an FHV7

- 1 Double click the FH-SimulatorLauncher icon 💑 on the desktop.
- **2** From the menu A in the figure below, select **Remote Operation Tool**.
- **3** From the Drop-down list  $^{\textcircled{B}}$ , select the version of the Remote Operation Tool to launch from the NYE IPC.
- **4** After selecting (A) and (B), click the **Run** button (C).

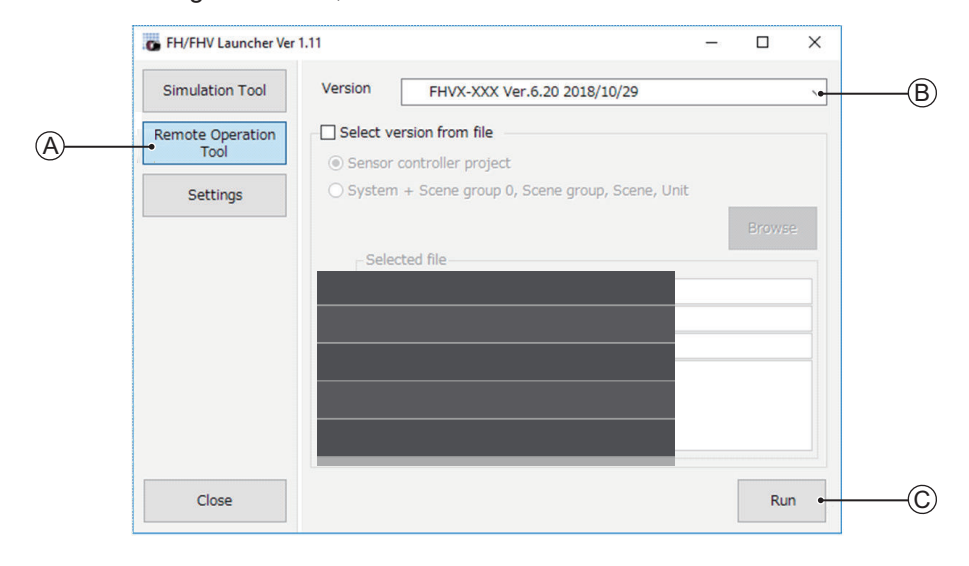

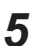

On the screen menu, click the **Browser** button.

|         | IP Addres | s:Line No |        |                            |
|---------|-----------|-----------|--------|----------------------------|
| Machine | I         |           |        | <ul> <li>Browse</li> </ul> |
|         |           |           |        |                            |
|         |           | Start     | Gancel | ß                          |

**6** From the screen menu, select the **IP address** of the target FHV7 and click the **OK** button.

| FZ-RemoteOperator                                                      | ×           |
|------------------------------------------------------------------------|-------------|
| <u>IP Address</u><br>105.6.100 (Line0) FHVX-XXX Ver.6.30.β 2019/04/01A | Refresh     |
|                                                                        | Restart     |
|                                                                        | Initialize  |
|                                                                        | Set Network |
|                                                                        |             |
|                                                                        |             |
| OK Cancel                                                              | Å           |

7 Confirm that the selected IP address is set, and click the Start button.

| ator                                 |                                                |                                                                            |
|--------------------------------------|------------------------------------------------|----------------------------------------------------------------------------|
| ess:Line No<br>100:0 FHVX-XXX Ver.6. | 30,8 2019/04/01A                               | ■ Browse                                                                   |
| Start                                | Cancel                                         |                                                                            |
|                                      | ress:Line No<br>100:0 FHVX-XXX Ver.6.<br>Start | resc1 inc Nn<br>1000 FHVX-XXX Ver.530 <i>B</i> 2019/04/01A<br>Start Cancel |

# **5-9 Cautions/Restrictions**

Explanation of cautions and restrictions to be aware of when performing remote control operation between the NYE IPC and FHV7.

While editing one FHV7 with the Remote Operation Tool, editing of other FHV7 units connected by the Remote Operation Tool is restricted. (If you try to edit an FHV7 for which editing is restricted, you will see the message **Cannot return while the menu is operated remotely**.)

# 5-10 Troubleshooting

| Problem                            | Possible Solution                                                                                                    |
|------------------------------------|----------------------------------------------------------------------------------------------------|
| When there is a connection failure | The Ethernet cable may not be connected properly. Make sure that the                                                                                                    |
| between the NYE IPC and the FHV7   | target FHV7 and NYE IPC are correctly connected with the Ethernet cable.                                                                                                    |
|                                    | • The power to the FHV7 may not be ON. Verify the power is on for the                                                                                                    |
|                                    | FHV7 you wish to connect to.                                                                                                    |
|                                    | <ul> <li>The FHV7 software application startup process may not have complet-<br/>ed After turning on the power of FHV7, wait about 1 minute and try<br/>connection again.</li> </ul> |
|                                    | • The IP address set may be incorrect. Check the NYE IPC and FHV7 IP                                                                                                    |
|                                    | addresses, and make sure that they are on the same network.                                                                                                    |
|                                    | • If automatic connection fails when the NYE IPC is started, the setting                                                                                                    |
|                                    | incorrect. Make sure that the specified bat address or the set IP ad-                                                                                                    |
|                                    | dress is correct.                                                                                                    |
| Remote operation of FHV7 does      | • It is possible that after the FHV7 was connected, the Ethernet cable                                                                                                    |
| not operate normally               | was physically disconnected. Verify the Ethernet cable connection.                                                                                                    |
|                                    | • After the FHV7 was connected, it may have had its power supply                                                                                                    |
|                                    | <ul> <li>If multiple FHV7 are being operated, it is possible that one of them be-</li> </ul>                                                                                         |
|                                    | ing operated is also being edited remotely. When multiple units are                                                                                                    |
|                                    | connected, if any one FHV7 is being edited, operation of all the other FHV7 will be restricted.                                                                                      |
|                                    | The version of the Remote Operation Tool installed on the NYE IPC                                                                                                    |
|                                    | may be different from the Software application version on the FHV7.                                                                                                    |
|                                    | matches the software version on the FHV7.                                                                                                    |
| Saving of logged images does not   | The FTP settings on the FHV7 may be incorrect Check the FTP set-                                                                                                    |
| work correctly when using FTP.     | tings on the FHV7.                                                                                                    |
|                                    | • The FTP server settings on the NYE IPC may be incorrect. Check the                                                                                                    |
|                                    | FTP server settings on the NYE IPC side using IIS Manager.                                                                                                    |
|                                    | change the logging setting of FHV7 to "Save NG" or "Save all"                                                                                                    |
|                                    | • There may not be enough space on the NYE IPC. Please delete un-                                                                                                    |
|                                    | necessary log data and images.                                                                                                    |
|                                    | • FTP may be being blocked by a firewall. Disable the firewall.                                                                                                    |
| Data sharing to shared folder does | • The shared folder settings on the FHV7 may be incorrect. Check the                                                                                                    |
| not work property                  | <ul> <li>The shared folder settings on the NYE IPC may be incorrect. Check</li> </ul>                                                                                                |
|                                    | the sharing settings for the SHARE folder on the NYE IPC.                                                                                                    |
|                                    | • There may not be enough space on the NYE IPC. Please delete un-                                                                                                    |
|                                    | necessary log data and images.                                                                                                    |
|                                    | • The firewall settings may be blocking sharing. Disable the firewall.                                                                                                    |

5

# 6

# Maintenance

This section provides an overview of the software maintenance tasks for the NYE Industrial PC.

The hardware maintenance tasks are available in the hardware manuals.

Information is available in the related manual *NY-series NYE Industrial Panel PC Hardware User's Manual (Cat.No. W634).* 

| 6-1 | Corre | ctive Maintenance                                       | 6-2 |
|-----|-------|---------------------------------------------------------|-----|
|     | 6-1-1 | Warning and Error Messages                              | 6-2 |
|     | 6-1-2 | Correct Display Functionality when Nothing is Displayed | 6-3 |
|     | 6-1-3 | Correct Touchscreen Functionality                       | 6-4 |

# 6-1 Corrective Maintenance

Corrective maintenance covers all actions to correct problems that cause downtime.

# 🗥 WARNING

Do not attempt to disassemble, repair or modify the product in any way. Doing so may result in malfunction or fire.

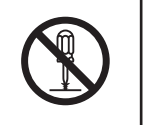

Contact your local OMRON representative if the corrective maintenance actions did not solve the problem.

## 6-1-1 Warning and Error Messages

Warning and Error messages are provided by the NYE Industrial PC when there is a potential problem that may cause downtime. This section provides details about these messages. Warning messages inform you about a situation that will lead to downtime of the NYE Industrial PC. Error messages inform you about what caused the downtime of the NYE Industrial PC.

The following message channels are available.

# LED Indicators

The ERR LED indicator provides information on warnings and errors.

# **Industrial PC Support Utility**

The Industrial PC Support Utility provides information on warnings and errors. The Industrial PC Support Utility indicates the status of the UPS.

# **Windows Action Center**

The Windows Action Center provides information on Windows related warnings and errors.

The Windows Action Center indicates security and maintenance issues. Some examples:

- Virus protection (Important) Windows did not find anti-virus software on this computer.
- Windows Update (Important) windows Update is not set up for this computer.
- Set up backup Your files are not being backed up.

# Windows Pop Up Window

Windows Pop Up windows provide information on Windows issues.

An example of a Windows Pop Up

· Close programs to prevent information loss.

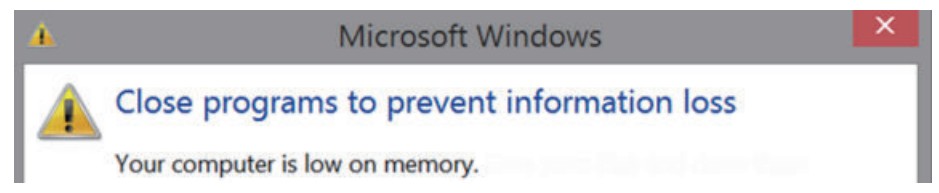

To solve this change the paging file size.

## 6-1-2 Correct Display Functionality when Nothing is Displayed

When it seems the display is not functional, check the Status LED indicator.

- · If the Status LED indicator is OFF
  - Check if the power supply is present.
- If the Status LED indicator is blinking check if the NYE IPC is not in standby mode.
- If the Status LED indicator is ON
  - · Check if the power supply voltage is inside specifications.
  - Check if the ambient temperature is inside specifications.

# 6-1-3 Correct Touchscreen Functionality

The touchscreen functionality can have several unwanted situations. In this section more details and sollutions for touchscreen problems.

# **Correct Touchscreen Functionality with No Touch Response**

When the touchscreen functionality is not functional, check:

- Water present on the display surface.
- Wipe the display surface with a dry lint free cloth.
- When using gloves, ensure to use gloves that had no problems when the touch functionality was functional.

# **Calibrate Touchscreen**

When the resolution of the touchscreen monitor is changed the touch functionality might not scale accordingly. The result is that touching the touchscreen monitor will display the touch at incorrect locations.

Use the following procedure to calibrate the touchscreen functionality of your NYE Industrial PC.

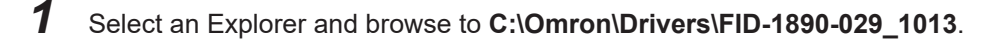

Activate *Calwin.exe*. A white screen will appear with a cross as a touch indicator indicating where to touch the screen.

- **3** Touch the indicator on all locations where it appears. After several touches a pop-up window will appear.
- **4** Select the **Update** Button.
- 5

2

Check the touchscreen functionality.

The touchscreen functionality is calibrated.

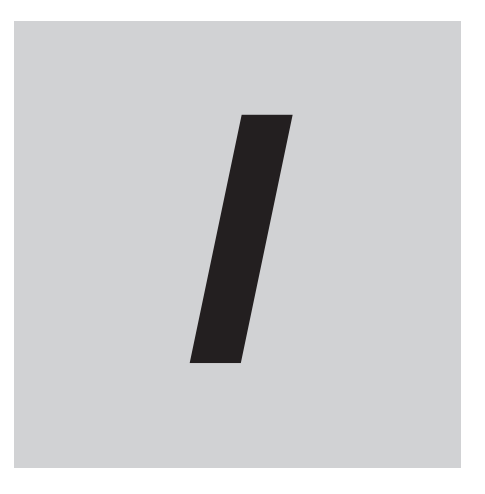

# Index

# Index

# С

| Corrective maintenance        | 6-2  |
|-------------------------------|------|
| I                             |      |
| Industrial PC Support Utility | 3-5  |
| Product information           |      |
| System status                 |      |
| UPS Configuration             | 3-11 |
| UPS Status                    | 3-8  |
| Industrial PC Tray Utility    |      |

## L

| Languages |      |
|-----------|------|
| Logging   |      |
| Messages  | 3-13 |

#### Μ

| Messages |     |
|----------|-----|
| Error    |     |
| Product  |     |
| Warning  | 6-2 |
| Windows  |     |
| Model-ID |     |
|          |     |

## 0

| Operating system |     |
|------------------|-----|
| Windows          | 3-2 |

## Ρ

| Power Attendant Lite Utility | 3-18 |
|------------------------------|------|
| Product Configuration        | 1-5  |

## Т

| Touchscreen |     |
|-------------|-----|
| Calibrate   | 6-4 |
| П           |     |

| UPS Log    | 3-10 |
|------------|------|
| UPS Status |      |

#### **OMRON Corporation** Industrial Automation Company

#### Kyoto, JAPAN

#### **Regional Headquarters**

OMRON EUROPE B.V. Wegalaan 67-69, 2132 JD Hoofddorp The Netherlands Tel: (31) 2356-81-300 Fax: (31) 2356-81-388

**OMRON ASIA PACIFIC PTE. LTD.** 438B Alexandra Road, #08-01/02 Alexandra Technopark, Singapore 119968 Tel: (65) 6835-3011 Fax: (65) 6835-3011 Contact : www.ia.omron.com

OMRON ELECTRONICS LLC 2895 Greenspoint Parkway, Suite 200 Hoffman Estates, IL 60169 U.S.A. Tel: (1) 847-843-7900 Fax: (1) 847-843-7787

OMRON (CHINA) CO., LTD. Room 2211, Bank of China Tower, 200 Yin Cheng Zhong Road, PuDong New Area, Shanghai, 200120, China Tel: (86) 21-6023-0333 Fax: (86) 21-5037-2388 Authorized Distributor:

©OMRON Corporation 2024 All Rights Reserved. In the interest of product improvement, specifications are subject to change without notice.

Cat. No. W642-E2-01 0424